REV. 1.1 10/06/2016

# HD21ABE

## HD21ABE17

## IAQ MONITOR

## ESPAÑOL

El nivel cualitativo de nuestros instrumentos es el resultado de una continua evolución del producto. Esto puede dar lugar a diferencias entre lo que está escrito en este manual y el instrumento que Usted compró. No podemos descartar por completo la presencia de errores en el manual, le pedimos disculpas.

Los datos, las figuras y las descripciones contenidas en este manual no tienen ningún valor jurídico. Nos reservamos el derecho a realizar modificaciones y correcciones sin previo aviso.

## HD21ABE Indoor Air Quality Monitor

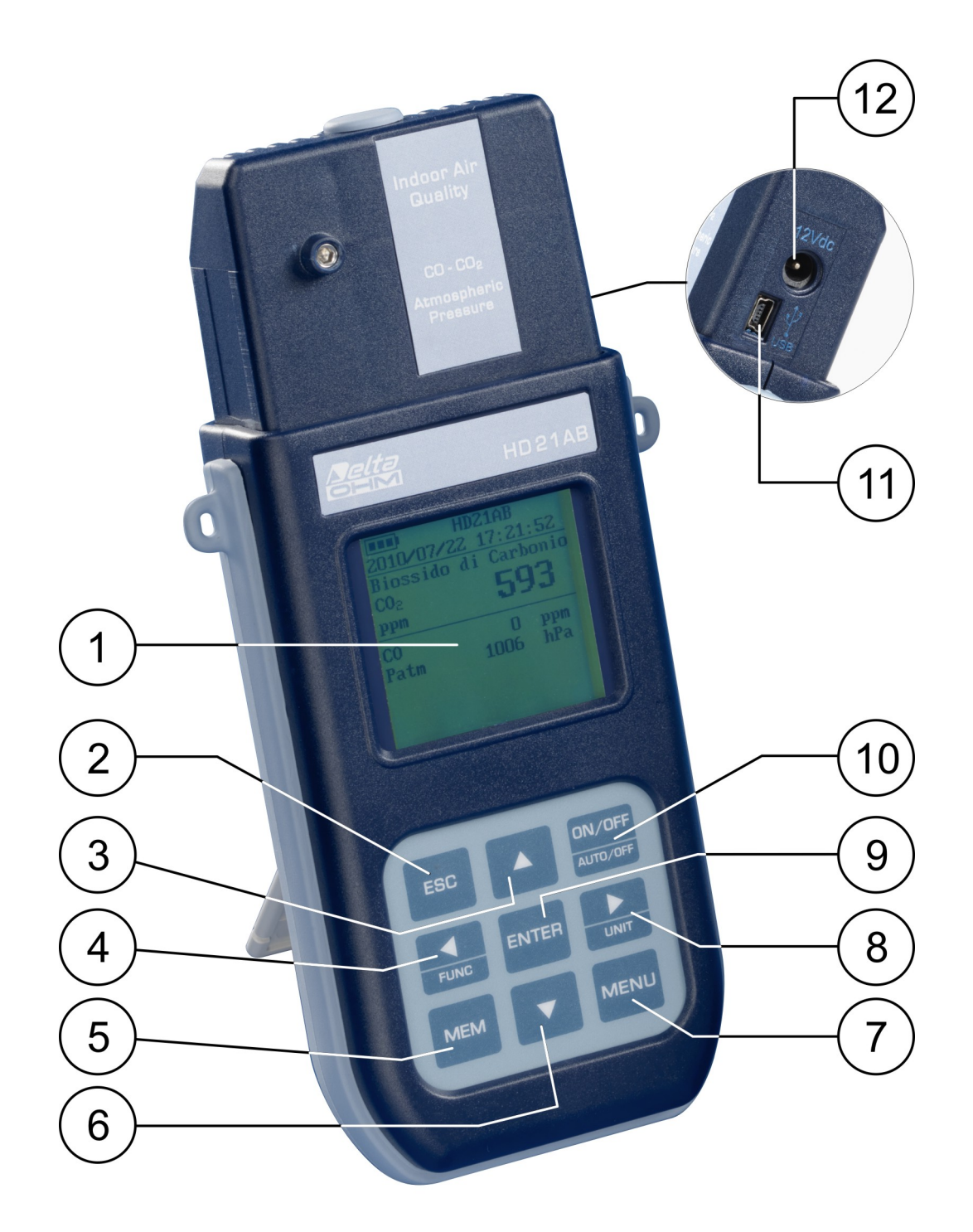

#### HD21ABE

- 1. Visualizador gráfico con retro iluminación.
- 2. Tecla ESC: permite salir del menú o, si hay subnivel de menú, sale de la visualización del nivel actual.
- 3. Tecla de navegación ▲: permite navegar por los menús. Cuando el instrumento trabaja normalmente, selecciona el aceramiento de los datos estadísticos y el deslizamiento hacia arriba de las magnitudes visualizadas.
- 4. Tecla de navegación **◄/Func**: permite navegar por los menús. Cuando visualizado normalmente, permite visualizar los datos estadísticos: máximo, mínimo y promedia.
- 5. Tecla MEM: permite inicializar y parar la memorización de los datos (logging).
- 6. Tecla de navegación ▼: permite navegar por los menús. Cuando el instrumento trabaja normalmente, cancela la selección de aceramiento de los datos estadísticos y el deslizamiento hacia abajo de las magnitudes visualizadas.
- 7. Tecla **MENU**: permite acceder y salir del menú de configuración de los parámetros de funcionamiento del instrumento.
- 8. Tecla de navegación ►/ Unit: permite navegar por los menús. Cuando el instrumento trabaja normalmente, cambia la unidad de medición de la magnitud primaria visualizada.
- 9. Tecla **ENTER**: dentro de los menús confirma el dato insertado. Cuando visualizado normalmente, permite visualizar el aceramiento de los datos estadísticos.
- 10. Tecla ON/OFF-Auto Off: apaga y enciente el instrumento. Pulsado en conjunto con la tecla ESC, desactiva el auto-apagado automático.
- 11. Puerto serial USB (conector mini-USB).
- 12. Entrada para alimentador.

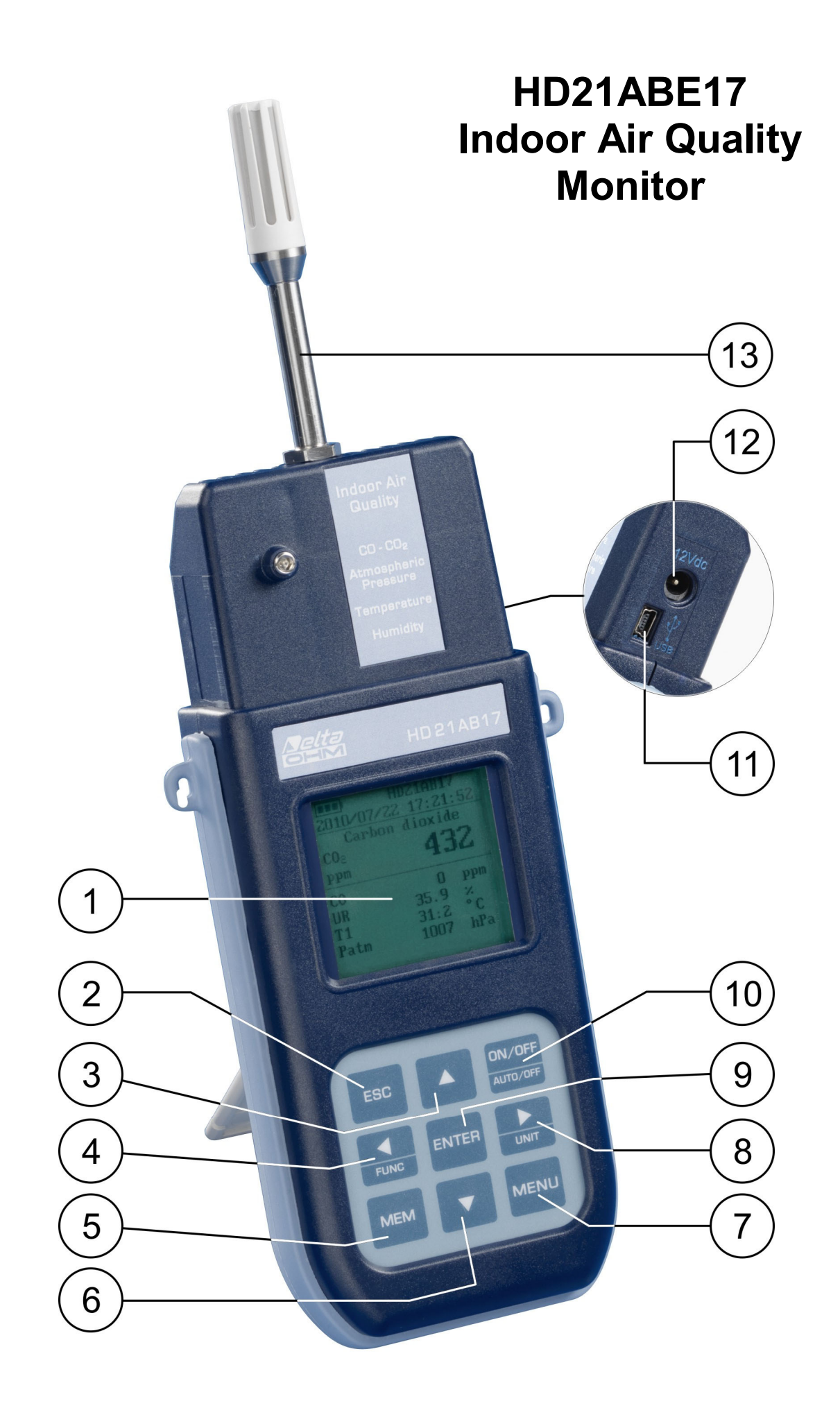

#### HD21ABE17

- 1. Visualizador gráfico con retro iluminación.
- 2. Tecla ESC: permite salir del menú o, si hay subnivel de menú, sale de la visualización del nivel actual.
- 3. Tecla de navegación ▲: permite navegar por los menús. Cuando el instrumento trabaja normalmente, selecciona el aceramiento de los datos estadísticos y el deslizamiento hacia arriba de las magnitudes visualizadas.
- 4. Tecla de navegación **◄/Func**: permite navegar por los menús. Cuando visualizado normalmente, permite visualizar los datos estadísticos: máximo, mínimo y promedia.
- 5. Tecla MEM: permite inicializar y parar la memorización de los datos (logging).
- 6. Tecla de navegación ▼: permite navegar por los menús. Cuando el instrumento trabaja normalmente, cancela la selección de aceramiento de los datos estadísticos y el deslizamiento hacia abajo de las magnitudes visualizadas.
- 7. Tecla **MENU**: permite acceder y salir del menú de configuración de los parámetros de funcionamiento del instrumento.
- 8. Tecla de navegación ►/ Unit: permite navegar por los menús. Cuando el instrumento trabaja normalmente, cambia la unidad de medición de la magnitud primaria visualizada.
- 9. Tecla **ENTER**: dentro de los menús confirma el dato insertado. Cuando visualizado normalmente, permite visualizar el aceramiento de los datos estadísticos.
- 10. Tecla ON/OFF-Auto Off: apaga y enciente el instrumento. Pulsado en conjunto con la tecla ESC, desactiva el auto-apagado automático.
- 11. Puerto serial USB (conector mini-USB).
- 12. Entrada para alimentador.
- 13. Sensor temperatura humedad.

## ÍNDICE

| 1. CARACTERÍSTICAS GENERALES                                           | 7        |
|------------------------------------------------------------------------|----------|
| 2. LA INTERFAZ DEL USUARIO                                             |          |
| 2.1 EL VISUALIZADOR HD21ABE                                            |          |
| 2.2 EL VISUALIZADOR HD21ABE17                                          | 9        |
| 2.3 EL TECLADO                                                         | 10       |
| 3. FUNCIONAMIENTO                                                      | 12       |
| 3.1 TECLA ►/UNIT LAS UNIDADES DE MEDICIÓN                              |          |
| 3.2 LOS VALORES MÁXIMO, MÍNIMO Y PROMEDIO DE LAS MAGNITUDES DETECTADAS |          |
| 3.3 Configuración del instrumento                                      | 14       |
| 3.4 INICIALIZACIÓN DE UNA SECCIÓN DE MEMORIZACIÓN (LOGGING)            | 14       |
| 4. EL MENÚ PRINCIPAL                                                   | 15       |
| 4.1 Menú Info                                                          | 15       |
| 4.2 Menú Logging                                                       |          |
| 4.2.1 Intervalo de Log                                                 |          |
| 4.2.2 Autoapagado – Modalidad de Apagado automático                    |          |
| 4.2.4 Borrar Auto-start – Annular inicialización automática            |          |
| 4.2.5 Gestión Archivos de Log                                          |          |
| 4.3 Menú Serial (Comunicación serial)                                  | 24       |
| 4.3.1 El intervalo de impresión                                        | 25       |
| 4.4 Configuración                                                      |          |
| 4.4.1 Contraste                                                        |          |
| 4.5 CALIBRACIÓN SONDAS                                                 |          |
| 4.5.1 Calibración CO <sub>2</sub>                                      |          |
| 4.5.2 Calibración CO                                                   | 31       |
| 4.5.3 Calibración HR (sólo HD21ABE17)                                  |          |
| 4.6 LANGUAGE (IDIOMA)                                                  |          |
| 5. CONEXIÓN A UN ORDENADOR                                             |          |
| 5.1 LAS FUNCIONES DE MEMORIZACIÓN Y TRANFERENCIA DATOS A UN ORDENADOR  |          |
| 5.1.1 La juncion Logging<br>5.1.2 Cancelación de los datos en memoria  |          |
| 5.1.3 La función Print                                                 |          |
| 6. SEÑALES DEL INSTRUMENTO Y MAL FUNCIONAMIENTO                        | 41       |
| 7 SEÑAL DE BATERÍA DESCARGADA - ALIMENTACIÓN DE RED                    | 42       |
| 71 CARGA DE LA BATERÍAS                                                | 42       |
| 7 2. NOTAS PARA USAR LAS BATERÍAS                                      | 43       |
| 7 3 REEMPLAZO DE BATERÍA                                               | 43       |
| 7.4 Eliminación de baterías                                            |          |
| 8 ALMACENAMIENTO DEL INSTRUMENTO                                       | 44       |
| 0 CADACTEDÍSTICAS TÉCNICAS                                             |          |
| 9.1 Datos técnicos de los sensores                                     | 45<br>Лб |
|                                                                        |          |
| 10.1. A GEREGENES                                                      |          |
| 10.1.1 ACCESORIOS                                                      |          |
| 10.1.2 Accesorios para sensor de humedad.                              |          |

#### **1. CARACTERÍSTICAS GENERALES**

HD21ABE y HD21ABE17 IAQ Monitor son instrumentos de sobremesa/portátil producidos por Delta Ohm para analizar la calidad del aire (Indoor Air Quality, IAQ) en interiores.

Los instrumentos miden contemporáneamente los parámetros: dióxido de carbono CO<sub>2</sub>, monóxido de carbono CO y presión atmosférica.

El instrumento **HD21ABE17** también mide la **temperatura** y la **humedad relativa**, y calcula el **punto de rocío**, la **temperatura de bulbo húmedo**, la **humedad absoluta**, la **relación de mezcla**, y la **entalpía**.

HD21ABE y HD21ABE17 son datalogger que pueden memorizar 67600 memorizaciones divididas en 64 bloques, usan el software DeltaLog10 de la versión 0.1.5.3.

Regulaciones de referencia: ASHRAE 62.1, Decreto Ley 81/2008. Las regulaciones se aplican a todos los espacios cerrados que pueden ser ocupados por seres. Se incluyen, por la presencia de mucha humedad, las cocinas, los cuartos de baño, los vestuarios y las piscinas. Se deben tomar en cuenta, según la calidad del aire, posibles contaminantes químicos, físicos y biológicos.

Los instrumentos tienen un visualizador gráfico grande de matriz de puntos con resolución de 160×160 puntos.

Las aplicaciones típicas de los instrumentos son:

- Medición IAQ (*Indoor Air Quality*, es decir, *Calidad del aire en los cuartos confinantes*) y condiciones de confort en las escuelas, en los despachos y en los entornos interiores.
- Análisis y estudio del síndrome del edificio enfermo (Sick Building Syndrome) y consecuencias que consiguen.
- Comprueba de la eficiencia del sistema HVAC (*Heating, Ventilation and Air Conditioning, es decir, Calefacción, Ventilación y Acondicionamiento del Aire*).
- Examen de las condicione de IAQ en las empresas para optimizar el microclima y mejorar la productividad.
- Pruebas en Building Automation.

#### 2. LA INTERFAZ DEL USUARIO

La interfaz usuario se compone de un visualizador LCD gráfico y retro iluminado y unas teclas de encendido y de configuración del instrumento. Con una alimentación de bacteria, no pulsando ninguna tecla, la retro iluminación se apaga después casi 1 minuto. Para encenderla de nuevo, pulsare una tecla cualquiera. Con una alimentación exterior, la retro iluminación está siempre activa. Para encender o apagar el instrumento, pulsar la tecla ON/OFF: cuando se enciende, se mostrará, por unos segundos, el logo y el modelo del instrumento. Luego, se irá la visualización principal.

Las magnitudes detectadas por el instrumento pueden ser visualizadas con un carácter de dimensión más grande, en la parte alta del visualizador. El parámetro visualizado con un carácter grande se llamará **magnitud primaria**. Para seleccionar el parámetro a ver **como magnitud primaria**, usar las teclas  $\blacktriangle \nabla$ . Se puede seleccionar, para unas magnitudes, la unidad de medición a ver; la temperatura puede ser visualizada en °C o °F.

#### 2.1 EL VISUALIZADOR HD21ABE

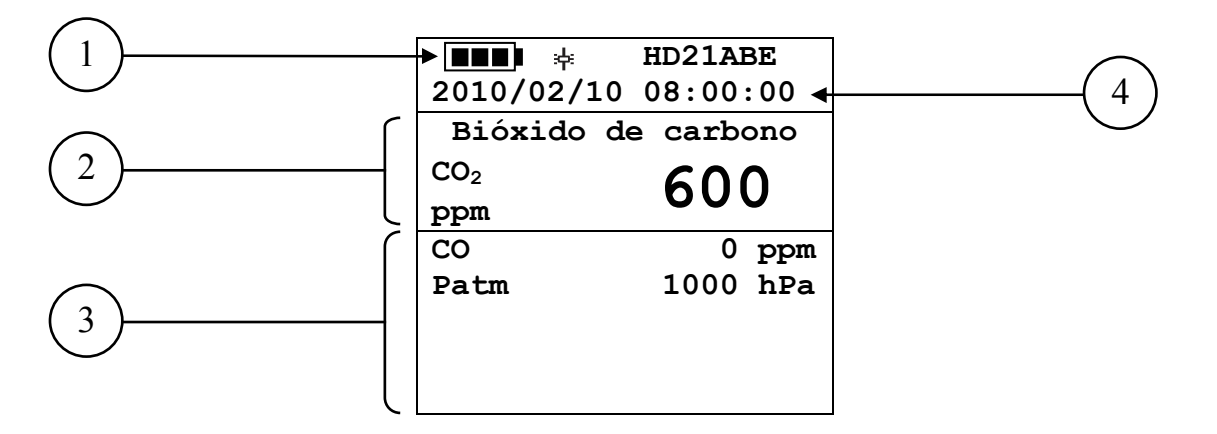

- 1. **Estado de carga de la batería** y **código del instrumento**. Si la funcion de **logging** está activa, esta línea indica el numero actual de logging y el tiempo transcurrido desde el inicio del logging.
- 2. Magnitud primaria (en este cas, se visualiza el dióxido de carbono CO<sub>2</sub>).
- 3. Visualización de todas las magnitudenes.
- 4. Fecha y hora actual.

Las **magnitudes detectadas** por el instrumento son:

| CO <sub>2</sub> | Bióxido de Carbono  | ppm |
|-----------------|---------------------|-----|
| CO              | Monóxido de Carbono | ppm |
| Patm            | Presión Atmosférica | hPa |

#### 2.2 EL VISUALIZADOR HD21ABE17

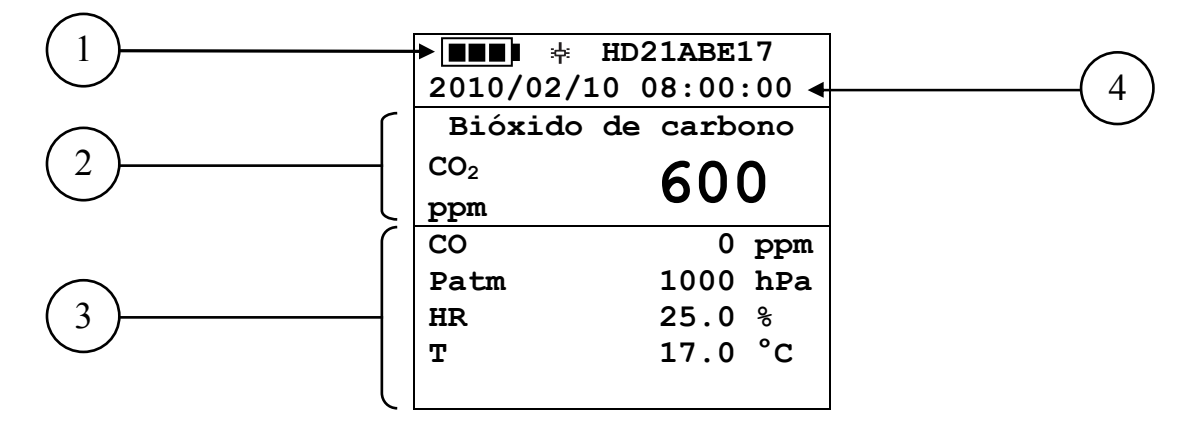

- 5. Estado de carga de la batería y código del instrumento. Si la funcion de logging está activa, esta línea indica el numero actual de logging y el tiempo transcurrido desde el inicio del logging.
- 6. Magnitud primaria (en este cas, se visualiza el dióxido de carbono CO<sub>2</sub>).
- 7. Visualización de todas las magnitudenes.
- 8. Fecha y hora actual.

Las magnitudes detectadas y calculadas por el instrumento son:

| CO <sub>2</sub> | Bióxido de Carbono          | ppm              |
|-----------------|-----------------------------|------------------|
| CO              | Monóxido de Carbono         | ppm              |
| HR              | Humedad Relativa            | %                |
| Т               | Temperatura                 | °C – °F          |
| Patm            | Presión Atmosférica         | hPa              |
| Td              | Punto de Rocío              | °C – °F          |
| Tw              | Temperatura de bulbo húmedo | °C – °F          |
| HA              | Humedad absoluta            | g/m <sup>3</sup> |
| r               | Relación de mezcla          | g/kg             |
| Η               | Entalpía                    | kJ/kg            |

#### 2.3 EL TECLADO

Las teclas del instrumento tienen las siguientes funciones:

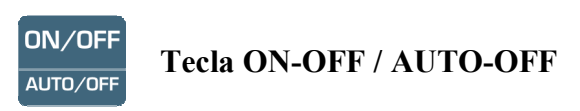

Permite encender y apagar el instrumento.

Cuando se enciende el instrumento visualiza la primera pantalla. Después de unos segundos, visualiza las magnitudes detectadas.

ON/OFF ESC +Auto-apagado AUTO/OFF

El instrumento tiene la función de auto-apagado que apaga el instrumento después de casi 8 minutos si no se pulsa ninguna tecla en el intervalo de tiempo. La función Auto-apagado puede ser desactivada pulsando, cuando se enciende el instrumento, la teclas ESC: aparece el símbolo 🔅 sobre la primera línea del visualizador para recordar al usuario que el instrumento que se apagará sólo con la presión de la tecla ON/OFF.

La función de Auto-apagado está desactivada cuando:

- Se usa la alimentación exterior. •
- Durante la descarga de datos.
- Durante el logging.

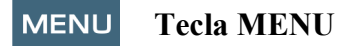

Permite entrar y salir del menú de configuración de los parámetros de funcionamiento del instrumento.

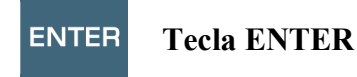

Dentro del menú confirma el dato insertado.

Cuando el instrumento funciona normalmente confirma la elección para acerar los datos estadísticos.

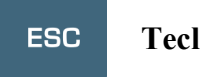

#### **Tecla ESC**

Se sale del menú o, si hay subnivel de menú, se sale de la visualización del nivel corriente.

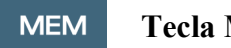

**Tecla MEM** 

Permite inicializar o parar una sección de "logging" (memorización de datos); el intervalo de envío datos puede ser configurado en el menú.

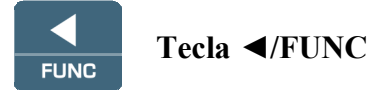

Permite navegar dentro de los menús.

FUNC: Durante la visualización normal, permite seleccionar los datos estadísticos: máximo, mínimo y promedia.

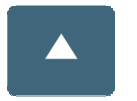

#### Tecla 🔺

Permite navegar dentro de los menús. Durante el funcionamiento normal, selecciona el aceramiento de los datos estadísticos y desliza las magnitudes visualizadas.

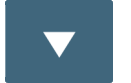

#### Tecla **▼**

Permite navegar dentro de los menús. Durante el funcionamiento normal, selecciona el aceramiento de los datos estadísticos y desliza las magnitudes visualizadas.

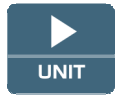

#### Tecla►/UNIT

Permite navegar dentro de los menús.

Durante el funcionamiento normal, permite cambiar la unidad de medición de la magnitud primaria (sólo HD21ABE17).

Si la **magnitud primaria** es la humedad relativa (sólo HD21ABE17), pulsando la tecla UNIT, se pueden ver las siguientes magnitudes calculadas:

| HR | Humedad Relativa (%)                  |
|----|---------------------------------------|
| Td | Punto de Rocío (°C - °F)              |
| HA | Humedad Absoluta (g/m <sup>3</sup> )  |
| r  | Relación de mezcla (g/kg)             |
| Tw | Temperatura de bulbo húmedo (°C - °F) |
| Н  | Entalpía (kJ/kg)                      |

Si la **magnitud primaria** es la Temperatura (sólo HD21ABE17), pulsando la tecla UNIT se puede ver la temperatura en °C (grados centígrados) o °F (grados Fahrenheit).

#### **3. FUNCIONAMIENTO**

Cuando se va a encender el instrumento, por casi 10 segundos aparece en la pantalla la escrita que sigue:

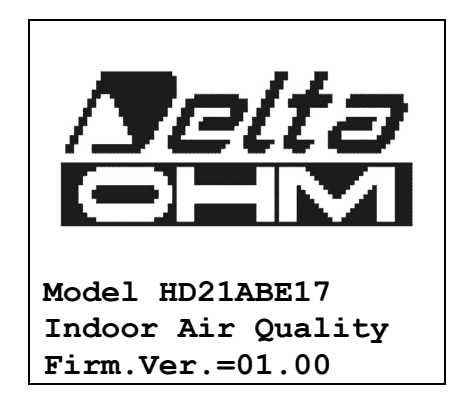

Además del logo Delta Ohm, hay también el código del instrumento y la versión del firmware.

Después de casi 10 segundos, en la pantalla, aparecerán las mediciones:

|                 | HD21A    | BE  |
|-----------------|----------|-----|
| 2010/02/1       | 0 08:00  | :00 |
| Bióxido         | de carbo | ono |
| CO <sub>2</sub> | 600      |     |
| ppm             | 000      |     |
| CO              | 0        | ppm |
| Patm            | 1000     | hPa |
|                 |          |     |
|                 |          |     |
|                 |          |     |

#### HD21ABE

CO<sub>2</sub>: Bióxido de Carbono CO: Monóxido de Carbono Patm: Presión atmosférica

| HD21ABE17           |          |  |  |
|---------------------|----------|--|--|
| 2010/02/10 08:00:00 |          |  |  |
| Bióxido de carbono  |          |  |  |
| CO <sub>2</sub>     | 600      |  |  |
| ppm                 | 000      |  |  |
| CO                  | 0 ppm    |  |  |
| Patm                | 1000 hPa |  |  |
| HR                  | 25.0 %   |  |  |
| Т                   | 17.0 °C  |  |  |
|                     |          |  |  |

#### **HD21ABE17**

- CO<sub>2</sub>: Bióxido de Carbono
- CO: Monóxido de Carbono
- Patm: Presión atmosférica
- HR: Humedad Relativa
- T: Temperatura

#### 3.1 TECLA ►/UNIT LAS UNIDADES DE MEDICIÓN

Permite navegar dentro de los menús. Durante el funcionamiento normal, permite cambiar la unidad de medición de la **magnitud primaria (sólo HD21ABE17)**.

Si la **magnitud primaria** es la humedad relativa **(sólo HD21ABE17)**, pulsando la tecla UNIT, se pueden ver las siguientes magnitudes calculadas:

| HR | Humedad Relativa (%)                  |
|----|---------------------------------------|
| Td | Punto de Rocío (°C - °F)              |
| HA | Humedad Absoluta (g/m <sup>3</sup> )  |
| r  | Relación de mezcla (g/kg)             |
| Tw | Temperatura de bulbo húmedo (°C - °F) |
| Н  | Entalpía (kJ/kg)                      |

Si la **magnitud primaria** es la Temperatura **(sólo HD21ABE17)**, pulsando la tecla UNIT se puede ver la temperatura en °C (grados centígrados) o °F (grados Fahrenheit).

#### 3.2 LOS VALORES MÁXIMO, MÍNIMO Y PROMEDIO DE LAS MAGNITUDES DETECTADAS

Pulsando la tecla ◀/FUNC, se puede visualizar el valor máximo, mínimo, promedio (AVG) o promedio en 1 minuto (AVG 1min) de las magnitudes detectadas.

Para acerar los valores estadísticos (salvo para la función AVG 1min), pulsar la tecla  $\triangleleft$ /FUNC hasta que aparece la escrita "RESET? sí no". Seleccionar sí con las teclas  $\blacktriangle \lor$  y confirmar con la tecla ENTER.

Una vez seleccionado, por ejemplo, *max*, todas las magnitudes visualizadas indican el valor máximo. La promedia se calcula según el número de las maestra de los primeros cinco minutos y, luego, según la promedia corriente.

#### FUNCIÓN DE PROMEDIOS EN UN MINUTO

Pulsar la tecla ◀/FUNC para seleccionar la función AVG 1min (promedio de 1 minuto):

| Función:        | AVG 1min   |
|-----------------|------------|
| READY           | 00:00:60   |
| Bióxido         | de carbono |
| CO <sub>2</sub> | 600        |
| ppm             | 000        |
| CO              | 0 ppm      |
| Patm            | 1000 hPa   |
| RH              | 25.0 %     |
| Т               | 17.0 °C    |
|                 |            |

Cuando se selecciona la función, el indicador "**READY** 00:00:60 " parpadea en la pantalla para avisar al usuario que el instrumento está listo para comenzar el cálculo de los valores medios obtenidos en 1 minuto.

Para iniciar el cálculo, presione **ENTER**. En la pantalla aparece la indicación "**RUNNING** " y una cuenta atrás. Durante el cálculo, el instrumento emitirá un pitido continuo por segundo más rápido.

| Función:        | AVG 1min   |
|-----------------|------------|
| RUNNING         | 00:00:48   |
| Bióxido         | de carbono |
| CO <sub>2</sub> | 600        |
| ppm             | 000        |
| CO              | 0 ppm      |
| Patm            | 1000 hPa   |
| RH              | 25.0 %     |
| Т               | 17.0 °C    |

Después de 1 minuto, el instrumento emite un pitido largo y la pantalla muestra el promedio calculado.

| Función:        | AVG 1min   |
|-----------------|------------|
| AVG 1min        | 00:00:00   |
| Bióxido         | de carbono |
| CO <sub>2</sub> | 602        |
| ppm             | 002        |
| CO              | 0 ppm      |
| Patm            | 1000 hPa   |
| RH              | 25.0 %     |
| m               | 17 0 °C    |
| 1               | 17.0 C     |

El promedio calculado se mantiene en la pantalla hasta que pulse la tecla ENTER.

Para salir del cálculo de la media durante la cuenta atrás, presione la tecla ESC.

*Nota*: cuando se muestra la señal READY, los valores medidos en la pantalla son los valores reales adquiridos. Cuando se muestra la señal RUNNING, los valores medidos en la pantalla son el promedio constantemente actualizado.

#### **3.3** CONFIGURACIÓN DEL INSTRUMENTO

Para configurar el instrumento, se debe acceder al menú principal pulsando la tecla **MENU**. Para más detalles, ver el capítulo 4.

#### **3.4** INICIALIZACIÓN DE UNA SECCIÓN DE MEMORIZACIÓN (LOGGING)

Para inicializar una sección de **Logging** pulsar la tecla **MEM**: la tecla inicializa y para la memorización (Logging) de un bloque de datos que será tenido en la memoria interna del instrumento. La cadencia con la que los datos son memorizados se configura con el parámetro del menú "**Frequencia de Log**". Los datos memorizados entre una inicialización y un arrastre siguiente representan un bloque de mediciones.

Con la función de memorización activa, en la pantalla aparece la indicación *LOG y el número de la sección de logging*; por cada memorización se siente un beep.

Para acabar el logging, pulsar de nuevo la tecla MEM.

El instrumento puede apagarse durante el logging entre una adquisición y la siguiente: la función está controlada por el parámetro **Apagado automático**. Con intervalo de memorización menor que 5minutos, el instrumento se queda encendido durante el logging; con intervalo de por lo menos 5 minutos, el instrumento se apaga entre una adquisición y la siguiente.

#### 4. EL MENÚ PRINCIPAL

Para visualizar el menú de programación, pulsar la tecla MENU:

|                          | MENU PRINCIPAL |  |  |
|--------------------------|----------------|--|--|
| 1)                       | Información    |  |  |
| 2)                       | Logging        |  |  |
| 3)                       | Serial         |  |  |
| 4)                       | Configuración  |  |  |
| 5)                       | Calibr. Sondas |  |  |
| 6)                       | Language       |  |  |
| ▲▼ selecciona            |                |  |  |
| <enter> confirma</enter> |                |  |  |

Si no se pulsa ninguna tecla para 2 mintuos, el instrumento vueleverá a la visualización principal. Para seleccionar una opción, usar las teclas flechas  $\blacktriangle \lor$  y pulsar ENTER. Para salir de la opción seleccionada y volver al nivel del menú precedente, pulsar ESC. Para salir directamente del menú principal, pulsar de nuevo MENU.

#### 4.1 MENÚ INFO

Pulsando la tecla MENU, se accede al menú principal. Para acceder al menú Info, seleccionar la opción Información con las teclas  $\blacktriangle \lor$  y pulsar ENTER.

```
INFORMACIONES

1) Info Instrumento

2) Info Sensores

3) Reloj/Fecha

▲ ▼ selecciona

<ESC> salida/anula

<ENTER> confirma
```

Seleccionando **Info Instrumento** se visualizan las informaciones que se refieren al instrumento: código del instrumento, versión y fecha del firmware, número de matrícula, fecha de calibración del instrumento y código de identificación.

 Para cambiar el CÓDIGO DE IDENTIFICACIÓN, pulsar ENTER. Seleccionar con las flechas ▲► la opción que se quiere cambiar y modificarla con las flechas ▲►. Seguir con las otras opciones y, al final, confirmar con la tecla ENTER.

Seleccionando Info Sensores se visualizan las informaciones que se refieren a los sensores:

```
INFO SENSORES
Type= CO2-CO Fw.VORO
Cal = 2010/02/10
SN = 10010000
```

#### **INFO SENSORES:**

Tipo y versión del firmware. Fecha de calibración. Número de matrícula de la tarjeta sensores.

Para volver al menú principal, pulsar ESC. Para salir del menú, pulsar MENU.

**Reloj/Fecha** permite configurar la fecha y a hora que aparecerán en la parte superior de la pantalla. Para acceder al submenú *Reloj/fecha*, seguir como indicado abajo:

- 1. usando las teclas flechas **▼** ▲, seleccionar la opción *Reloj/fecha*
- 2. pulsar **ENTER**
- 3. aparecerá el siguiente mensaje

```
RELOJ/FECHA
year/mm/dd hh:mm
2010/02/10 08:00:00
Adjusta 00 segund.!

◀▶ selecciona

▲▼ establece

<ENTER> confirma
```

- 4. usar las flechas ◀► para seleccionar el dato a configurar (año/mes/día hora: minutos)
- 5. una vez seleccionado, el dato empiezará a relampaguear;
- 6. a través de las flechas ▼▲, insertar el valor correcto;
- 7. pulsar ENTER para confirmar y volver al menú principal;
- 8. o pulsar ESC para volver al menú sin realizar cambios;
- 9. pulsar MENUpara salir directamente del Menú Principal.

<u>NOTA:</u> con referencia al horario, se pueden configurar hora y minutos; los segundos son siempre configurados como 00 (Adjusta 00 segund. !).

#### 4.2 MENÚ LOGGING

Pulsar la tecla MENU para acceder al menú principal.

- Seleccionar la opción de Logging usando las teclas ▲ ▼;
- pulsar ENTER así que se verá el submenú para configurar los parámetros que se refieren a las secciones de Logging (a comprar).

```
MENU LOGGING
1) Frequencia Log
2) Apagado autom.
3) Start/stop Log
4) Anula Start Log
5) Log File Manager
▲▼ selecciona
<ENTER> confirma
```

#### 4.2.1 Intervalo de Log

A través de esta opció, se puede configurar el intervalo de LOG (intervalo entre dos muestras de adquisición siguientes); para configurar, proceder como sigue:

entrados en el submenú *LOGGING* (párr. Precedente), seleccionar a través de las teclas flechas ▲ ▼ la opción Frequencia Log:

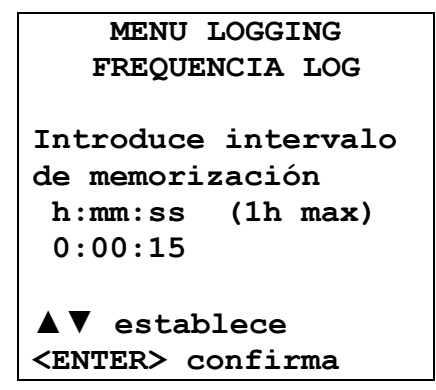

- 1. A través de las teclas flechas ▲ ▼, seleccionar la duración del intervalo que está entre un mínimo de 15 segundos hasta un máximo de una hora.
- 2. Pulsar ENTER para confirmar y volver al menú Logging.
- 3. Para volver al menú Logging sin realizar cambios, pulsar ESC.
- 4. Para volver al menú principal, pulsar de nuevo ESC.
- 5. Para salir directamente del menú, pulsar MENU.

Los valores configurables son los que siguen: 15 segundos - 30 segundos - 1 minuto - 2 minutos - 5 minutos - 15 minutos - 20 minutos - 30 minutos - 1 hora

| Intervalo de<br>memorización | Capacidad de memoria     | Intervalo de<br>memorización | Capacidad de memoria   |
|------------------------------|--------------------------|------------------------------|------------------------|
| 15 segundos                  | Casi 11 días y 17 horas  | 15 minutos                   | Casi 1 año y 339 días  |
| 30 segundos                  | Casi 23 días y 11 horas  | 20 minutos                   | Casi 2 años y 208 días |
| 1 minuto                     | Casi 46 días y 22 horas  | 30 minutos                   | Casi 3 años y 313 días |
| 2 minutos                    | Casi 93 días y 21 horas  | 1 hora                       | Casi 7 años y 261 días |
| 5 minutos                    | Casi 234 días y 17 horas |                              |                        |

#### 4.2.2 Autoapagado – Modalidad de Apagado automático

La opción *Apagado automático* controla la modalidad de Apagado automático del instrumento durante el logging entre la adquisición de una muestra y de la siguiente. **Con un intervalo menor que 5 minutos, el instrumento se quedará siempre encendido**. Con intervalos mayores o uguales que 5 minutos, se puede seleccionar el instrumento entre las memorizaciones: se encienderá 1 minuto antes del tiempo de muestreo para, luego, apagarse y así prolongando la duración de las baterías.

Una vez entrados en el submenú *LOGGING* (párrafo precedente), seleccionar, a través de las teclas flechas  $\blacktriangle \nabla$  la opción *Apagado autom*. Durante la configuración se visualiza:

• si el *Intervalo de Log* (ver párrafo precedente) configurado es menor que 5 minutos, aparecerá

```
MENU LOGGING
AUTOAPAGO
Frequencia Logging
establecid < 5 min.
Durante una sesión
de Log el instrumento
se queda ENCENDIDO
entre dos muestras
<ESC> salir/anular
```

• Si el *Intervalo de Log* (ver párrafo precedente) configurado es mayor o ugual que 5 minutos, se verá, durante la configuración:

```
MENU LOGGING
AUTOAPAGO
Frequencia Logging
establecid>= 5 min.
Durante una sesión
de Log el instrumento
se queda APAGADO
entre dos muestras
▲ ▼ establece
<ESC> salida/anula
```

1. Pulsando las flechas  $\blacktriangle \nabla$ , se puede selecionar:

**SE QUEDA ENCENDIDO** (el instrumento se queda encendido) **SE QUEDA APAGADO** (el instrumento se queda apagado)

- 2. para volver al menú de *Logging*, pulsar ESC;
- 3. para volver al menú principal, pulsar de nuevo ESC;
- 4. para salir directamente del menú, pulsar MENU.

#### 4.2.3 Start/stop Log – La inicialización automática

El inicio y al fin de la memorización pueden ser programados insertando la fecha y la hora.

Configurar la fecha y la hora de inicio logging usando las flechas. Confirmar la fecha y la hora logging con la tecla ENTER. Luego, el instrumento pide configurar los datos para acabar la memorización. Configurar la fecha y la hora de inicio logging usando las flechas. Confirmar la fecha y la hora logging con la tecla ENTER.

Para la configuración, seguir lo que indicamos abajo.

Una vez entrados en el submenú *LOGGING*, a través de las teclas flechas  $\blacktriangle \nabla$ , seleccionar la opción *Start/Stop Log*. Aparecerá el siguiente mensaje "Introduce fecha INICIO":

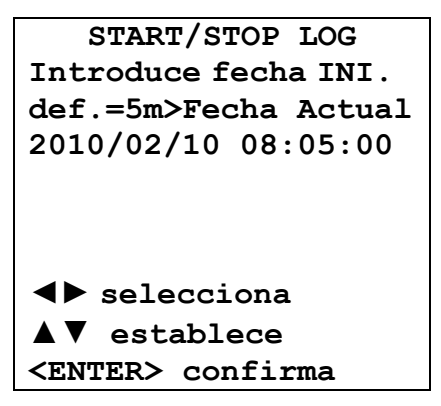

- 1. usando las teclas flechas ◀►, seleccionar el dato a cambiar (año/mes/día y hora/minutos/segundos);
- 2. una vez seleccionado, el dato comienzará a relampaguear;
- 3. cambiar el valor con las teclas  $\mathbf{\nabla} \mathbf{A}$ ;
- 4. confirmar pulsando la tecla ENTER;
- 5. para volver al *menú Logging* sin realizar cambios, pulsar ESC;
- 6. para volver al menú principal, pulsar de nuevo ESC;
- 7. para salir directamente del menú, pulsar MENU.

Después haber consigurado el horario de inicio, aparecerá la pantalla de pedido inserción horario de fin de memorización:

| START/STOP LOG           |
|--------------------------|
| Introd. fecha FIN        |
| def.=10m>FechaInic.      |
| 2010/02/10 08:10:00      |
| El Log termína se        |
| la memória es llena      |
|                          |
| ◄► selecciona            |
| <b>▲▼</b> establece      |
| <enter> confirma</enter> |
|                          |

- 1. usando las teclas flechas ◀►, seleccionar el dato a cambiar (año/mes/día y hora/minutos/segundos);
- 2. una vez seleccionado, el dato comienzará a relampaguear;
- 3. cambiar el valor con las teclas  $\mathbf{\nabla} \mathbf{A}$ ;
- 4. confirmar pulsando la tecla ENTER;
- 5. para volver al *menú Logging* sin realizar cambios, pulsar ESC;
- 6. para volver al menú principal, pulsar de nuevo ESC;

- 7. para salir directamente del menú, pulsar MENU.
- 8. Una vez configurados ambos los valores, aparecerá el resumen de los horarios, fecha y hora de inicio y fin de la sección de LOG.

```
MENU LOGGING
LOG PROGRAMADO
Fecha INICIO
2010/02/10 10:29:00
Fecha FIN
2010/02/10 10:39:00
<ESC> salida/anula
<ENTER> confirma
```

- 9. Pulsar la tecla **ENTER** para confirmar o **ESC** para salir sin activar la inicialización automática; en ambos casos, se vuelve al menú *LOGGING*.
- 10. Pulsar la tecla **MENU** para salir directamente del menú principal.

Cuando el intrumento inicializa automaticamente una sección de LOG, hay un beep por cada adquisición y, en la parte superior de la pantalla, aparece la escrita relampagueante LOG. Para parar la sección antes del horario de arrastre configurado, pulsar la tecla MEM. Para borrar las configuraciones de inicialización automática, usar la función Anula inicialización

automático, describida en el párrafo siguiente.

**<u>NOTA</u>: la sección de logging automático se inicializa también cuando el instrumento está apagado.** Si, cuando se inicializa la sección de logging automático, el instrumento también si alimentado por red, está apagado, se enciende unos segundos antes del horario de inicio, y cuando el logging se acaba, se queda encendido. Si está alimentado por batería, se enciende y se apaga por cada adquisición de datos, pero el intervalo no tiene que ser menor que 5 minutos. Al finale del logging, se apaga definitivamente.

Para configurar el autoapagado, ver el párrafo 4.2.2.

#### 4.2.4 Borrar Auto-start – Annular inicialización automática

Una vez configurados los horario de inicio y fin de la sección de LOG, se puede impedir la inicialización automática de la sección a través de la opción *Anula Start Log* (Anula inicialización automático).

Una vez entrados en el submenú LOGGING:

- 1. seleccionar, a través de las teclas flechas ▲ ▼, la opción *Anula Start Log*
- 2. Aparecerá un mensaje que tiene el horario de inicio y fin de la sección de LOG:

```
MENU LOGGING
Cancela Auto-Start
Inicio programado:
2010/02/10 10:29:00
Fin programada:
2010/02/10 10:39:00
Pulsar ▲▼ por
anular Auto-start
<ENTER> confirma
```

3. pulsando la tecla ▲, aparecerá el mensaje siguiente: "Auto-start no activo";

| MENU LOGGING                        |
|-------------------------------------|
|                                     |
| Auto-start                          |
| no activo                           |
|                                     |
| <esc> salida/anula</esc>            |
| <pre><enter> confirma</enter></pre> |
| <enter> confirma</enter>            |

- 4. pulsar ENTER para anular la inicialización automática;
- 5. pulsar ESC para salir sin anular la inicialización automática;
- 6. pulsar de nuevo ESC para salir de los distintos subniveles de menú;
- 7. o pulsar MENU para salir directamente del menú principal.

Después de haber anulado el horario de inicialización automática, para configurar otro nuevo, ver el párrafo precedente.

#### 4.2.5 Gestión Archivos de Log

A través de esta opción, se puede gestionar las secciones de log adquisidas: el instrumento permiter visualizar los archivos de los datos adquisidos y borrar toda la memoria.

El instrumento puede memorizar hasta 64 secciones de LOG numeradas progresivamente de 00 a 63: la lista de las secciones se coloca en 4 líneas y 4 columnas. Si hay más de 16 secciones, con la tecla función **MEM** se va a la pantalla siguiente. En el ángulo arriba a la derecha, hay la página actual  $(0, 1, 2 \circ 3)$  y el número total de páginas con los datos memorizados.

```
LOG FILE 0/3

00-01-02-03

04-05-06-07

08-09-10-11

12-13-14-15

Fecha INICIO:

2010/02/10 08:59:40

Record: 000039

▲▼◀▶ selección

<MEM> cambia página
```

Una vez entrados en el submenú LOGGING:

1. a través de las teclas flechas ▲ ▼, seleccionar la opción Log File Manager así que aparecerá el siguiente submenú:

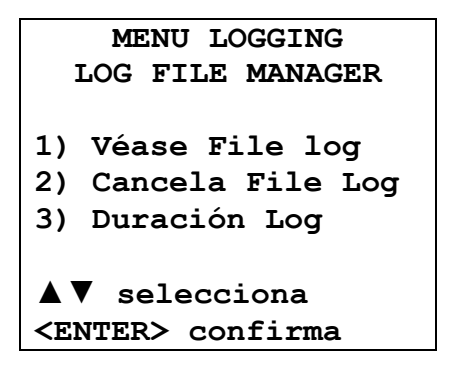

- 2. para seleccionar una opción del menú, usar las teclas flechas ▲ ▼;
- 3. pulsar ENTER para confirmar;
- 4. pulsar ESC para volver al menú;
- 5. pulsar MENU para salir directamente del menú principal.

#### Véase File Log:

Seleccionando esta opción, se mostran las secciones de logging que hay en el instrumento:

- LOG FILE 0/3 00-01-02-03 04-05-06-07 08-09-10-11 12-13-14-15 Fecha INICIO: 2010/02/10 08:50:40 Record: 000039 ▲▼◀► selección <MEM> cambia página
- 1. seleccionar el log usando las flechas ▲ ▼ ◀ ► y la tecla MEM para cambiar página.
- 2. Una vez seleccionado un archivo, en la parte inferior de la pantalla, se indican la fecha y la hora de inicio adquisición y el número de maestra que hay en el archivo (Rec). Los archivos se van a memoriza según un orden creciente. Cada archivo se identifica únicamente por la fecha y la hora indicadas en la pantalla. En el ejemplo arriba, está seleccionado el archivo 00: la memorización ha sido activada a las 08:50:40 de 10 de febrero de 2010. El archivo tiene 39 muestras.
- 3. Pulsar la tecla ESC para salir de este nivel de menú.
- 4. Pulsar la tecla MENU para salir directamente del menú principal.

#### Cancela File Log (borra toda la memoria)

Seleccionando esta opción, aparece el mensaje "CANCELA TODOS LOS FILES MEMORIZADOS":

| MENU LOGGING         | MENU LOGGING      |
|----------------------|-------------------|
| CANCELA TODOS LOS    | CANCELA TODOS LOS |
| FILES MEMORIZADOS    | FILES MEMORIZADOS |
|                      |                   |
|                      |                   |
|                      | MEMÓRIA VACÍA     |
|                      |                   |
|                      |                   |
| <mem> confirma</mem> |                   |
| <esc> sale</esc>     | <esc> sale</esc>  |

- 1. pulsar MEM para borrar todos los archivos;
- 2. pulsar ESC para anular la operación y volver al nivel de menú superior;
- 3. pulsar MENU para salir directamente del menú principal.

#### Duración del Log (tiempo configurado para la memorización)

Representa la duración de la memorización: superado el tiempo configurado, la memorización se acaba. La memorización puede acabarse antes de la expiración del tiempo configurado, pulsando la tecla **MEM**.

Para desactivar la función, configurar el tiempo como 0:00:00. En este caso, la memorización se acaba pulsando la tecla **MEM** o cuando la memoria se llena.

```
MENU LOGGING
DURACIÓN DEL LOG
h:mm:ss (1h max)
00:00:00
Con impostación:
00:00:00 el Log se
apaga con tecla MEM
▲ ▼ establece
<ESC> sale
```

Con las flechas, cambiar el tiempo configurado. El valor máximo permitido es 1 hora. Confirmar con la tecla **ENTER**.

Pulsar **ESC** para salir de este nivel de menú sin cambios. Pulsar **MENU** para salir directamente del menú principal.

#### 4.3 MENÚ SERIAL (COMUNICACIÓN SERIAL)

El submenú *Serial* permite configurar el intervalo de impresión de los documentos (intervalo de impresión).

Las secciones de LOG pueden ser descargadas en un ordenador a través de la conexión **USB**. La velocidad de transmisión es fija en 460800 bps.

Después haber descargado los datos en el ordenador, a través del software dedicado, el software procesa los datos para la visualización gráfica.

Para entrar en el submenú Serial, seguir como indicado abajo:

- 1. pulsar la tecla MENU del instrumento;
- 2. usando las teclas ▼▲, selecionar la opción *Serial;*
- 3. pulsar la tecla ENTER;
- 4. aparecerá el submenú Serial.

| MENU COMUNICACIÓN<br>SERIAL                                            |
|------------------------------------------------------------------------|
| 1) Intervalo impres.                                                   |
| ▲▼ selecciona<br><esc> salida/anula<br/><enter> confirma</enter></esc> |

#### 4.3.1 El intervalo de impresión

Para configurar el intervalo de impresión, seguir como indicado abajo:

- 1. seleccionar la opción con las flechas ▼▲;
- 2. pulsar la tecla ENTER: aparecerá el mensaje siguiente:

```
MENU COMUNICACIÓN
SERIAL
ITERVALO DE IMPR.
h:mm:ss (1h max)
0:00:00
▼▲ establece
<ESC> sale
<ENTER> confirma
```

- 3. configurar el valor a través de las teclas flechas ▼▲;
- 4. pulsar la tecla **ENTER** para confirmar y volver a la pantalla precedente o pulsar la tecla **ESC** para no cambiar el valor y salir de la opción de menú;
- 5. pulsar la tecla ESC más veces para salir de los distintos niveles de menú;
- 6. pulsar la tecla MENU para salir directamente del menú principal.

El intervalo de impresión puede ser configurado según uno de los siguientes valores de 0 segundos hasta 1 hora: 0 s - 15 s - 30 s - 1 min. - 2 min. - 5 min. - 15 min. - 20 min. - 30 min. - 1 hora.

#### 4.4 CONFIGURACIÓN

Para entrar en el submenù Configuración, haga lo siguiente:

- 1. pulsar la tecla MENU del instrumento;
- 2. seleccionar la voz *Configuración*, utilizando las teclas de flechas ▼▲
- 3. pulsar ENTER: aparecerá el mensaje siguiente:

| CONFIGURACIÓN                                                |
|--------------------------------------------------------------|
| 1)Contraste                                                  |
| 2)Retroiluminación                                           |
|                                                              |
|                                                              |
| <b>▼</b> ▲ selecciona                                        |
| <esc> salida/anula</esc>                                     |
| <enter> confirma</enter>                                     |
| <pre><esc> salida/anula <enter> confirma</enter></esc></pre> |

Esta voz de menu permite de:

- 1. Aumentar o disminuir el contraste de visualización.
- 2. Establecer el tiempo de la retro-iluminación de la pantalla.

#### 4.4.1 Contraste

Esta opción del menú permite aumentar o disminuir el contraste de la pantalla. Para entrar en el submenú *Contraste*, seguir como indicado abajo:

- 1. a través de las flechas **▼**▲, seleciconar la opción *Contraste*.
- 2. pulsar la tecla ENTER
- 3. aparecerá el siguiente mensaje:

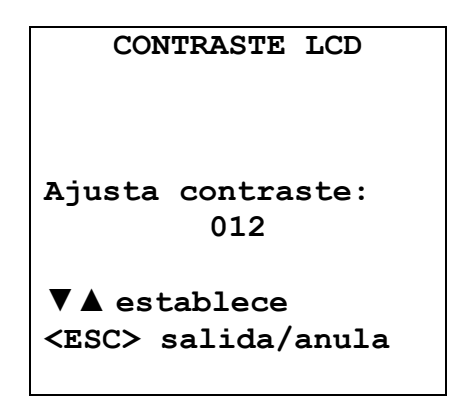

- 4. pulsar las teclas flechas ▼▲ aumentar o disminuir el contraste;
- 5. pulsar las teclas ENTER o ESC para volver al menú principal;
- 6. pulsar la tecla MENU para salir directamente del menú principal.

#### 4.4.2 Retroiluminación

Este elemento del menú Configuración le permite ajustar el tiempo de iluminación de la pantalla retroiluminada. Para entrar en el submenú de luz de fondo, haga lo siguiente:

- 1. seleccionar, mediante las teclas de flechas ▼ ▲ voz de **Retroiluminación**.
- 2. pulsar ENTER
- 3. aparecerá el siguiente mensaje:

```
RETROILUMINACIÓN

1) Siempre encend.

2) 5 segundos

3) 15 segundos

4) 30 segundos

▼▲ selecciona

<ESC> salida/anula

<Enter> confirma
```

- 4. pulsar las teclas de flecha ▼ ▲ para seleccionar el elemento deseado
- 5. pulsar **ENTER** para confirmar o presione la tecla ESC varias veces para salir de varios niveles de menús
- 6. pulsar MENU para salir directamente desde el menú principal.

#### 4.5 CALIBRACIÓN SONDAS

Los instrumentos y los sensores son calibrados por nuestra empresa y no requieren, usualmente, otras intervenciones por el usuario. De todas maneras, se puede calibrar de nuevo.

Se puede calibrar los sensores de CO (Monóxido de Carbono) y de CO<sub>2</sub> (Dióxido de Carbono).

Con el instrumento HD21ABE17 se puede también calibrar el sensor de HR (Humedad Relativa).

#### No se provee ninguna calibración para el sensor de temperatura (HD21ABE17).

Para una correcta calibración de las sondas, es esencial conocer y respectar los fenómenos físicos que están a la base de la medición. Para esta razón, se conseja seguir escrupulosamente lo que está indicado en seguida y calibrar de nuevo sólo si tienen conocimientos técnicos adecuados.

| CALIBRACIÓN SONDAS                                                     | 3 |
|------------------------------------------------------------------------|---|
| 1) calibración $CO_2$                                                  |   |
| 2) calibración CO                                                      |   |
| 3) calibración HR                                                      |   |
| ▼▲ selecciona<br><esc> salida/anula<br/><enter> confirma</enter></esc> |   |

#### 4.5.1 Calibración CO<sub>2</sub>

Seleccionar la opción 1) Calibración CO₂ con las teclas flechas ▼▲:

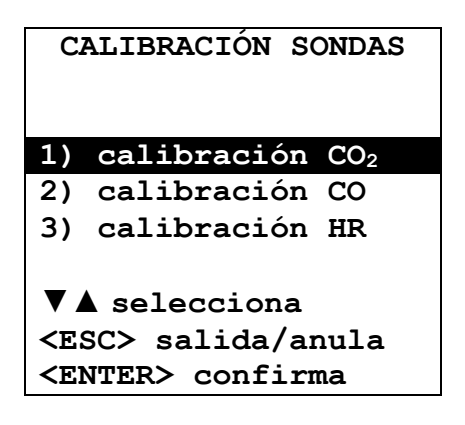

confirmar, pulsando la tecla ENTER y aparece la siguiente pantalla:

| CALIBRACIÓN SONDAS<br>CALIBRACIÓN CO <sub>2</sub>                                              |
|------------------------------------------------------------------------------------------------|
| <ol> <li>Offset solo calib</li> <li>2 Pts Calibración</li> <li>3) Restaura Fab. cal</li> </ol> |
| ▼▲ selecciona<br><esc> salida/anula<br/><enter> confirma</enter></esc>                         |

El sensor de CO<sub>2</sub> puede ser calibrado:

- En 1 punto: se corrige solamente el desplazamiento (offset) del sensor, el punto puede ser cualquier valor entre 0 y 950 ppm.
- En 2 puntos: se corrigen el desplazamiento (offset) y la pendiente (slope) del sensor, el punto inferior puede ser cualquier valor entre 0 y 950 ppm, el punto superior puede ser cualquier valor entre 1000 ppm y el fondo de escala del instrumento.

#### Calibración en 1 punto:

- Colocar el instrumento en un lugar donde se conozca la CO<sub>2</sub>, entre 0 y 950 ppm (por ej. en aire limpio). Para la calibración de 0 ppm con la ayuda de la bombona de nitrógeno (cód. MINICAN.12A), deslizar el accesorio HD21AB17.9 en la parte superior del instrumento y conectar el tubito de la bombona de nitrógeno a la entrada CO<sub>2</sub> del accesorio; ajustar el caudalímetro de la bombona para tener un flujo constate entre 0,3 y 0,5 l/min.
- 2. Esperar por lo menos 15 minutos antes de seguir.
- 3. Cuando la medida es estable, seleccionar la opción de calibración 1) Offset solo calib.
- 4. La pantalla del instrumento visualiza el valor de CO<sub>2</sub> leido.

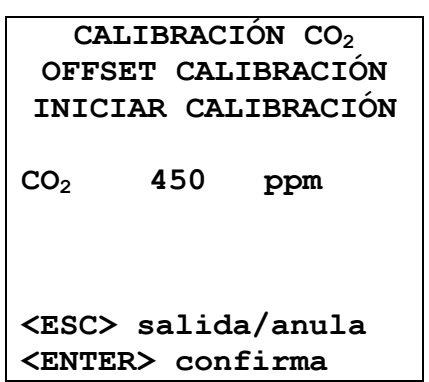

- 5. Ajustar el valor mediante las teclas flechas  $\mathbf{\nabla} \mathbf{A}$ .
- 6. Pulsar la tecla ENTER en el instrumento y esperar el tiempo necesario para calibrar sin modificar las condiciones de trabajo.

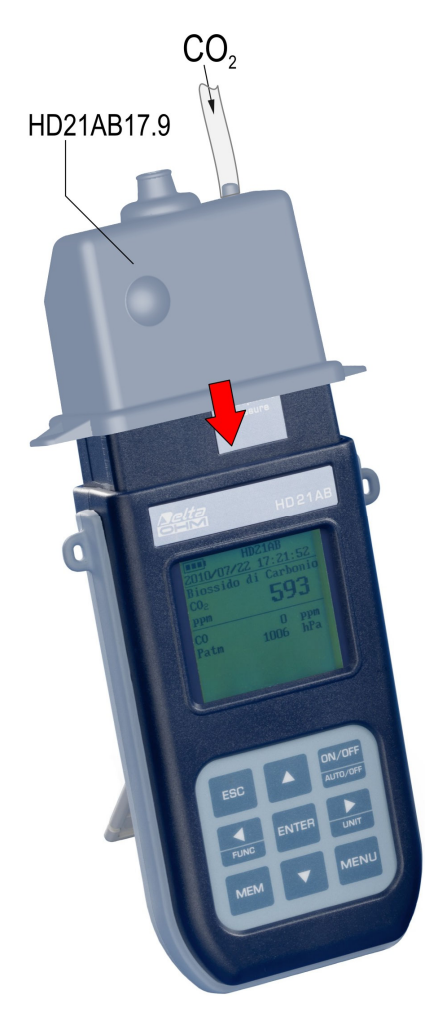

- 7. Cuando la indicación "CALIBRACIÓN BUENA" aparece, pulsar la tecla ESC para volver al menú de calibración.
- 8. Si se ha utilizado la bombona de nitrógeno, cerrar la válvula de la bombona, retirar el tubo del accesorio HD21AB17.9 y retirar el accesorio del instrumento.

#### Calibración en 2 puntos:

- Colocar el instrumento en un lugar donde se conozca la CO<sub>2</sub>, entre 0 y 950 ppm (por ej. en aire limpio). Para la calibración de 0 ppm con la ayuda de la bombona de nitrógeno (cód. MINICAN.12A), deslizar el accesorio HD21AB17.9 en la parte superior del instrumento y conectar el tubito de la bombona de nitrógeno a la entrada CO<sub>2</sub> del accesorio; ajustar el caudalímetro de la bombona para tener un flujo constate entre 0,3 y 0,5 l/min.
- 2. Esperar por lo menos 15 minutos antes de seguir.
- 3. Cuando la medida es estable, seleccionar la opción de calibración 2) 2 Pts Calibración.
- 4. Seleccionar 1) Calib punto infer.

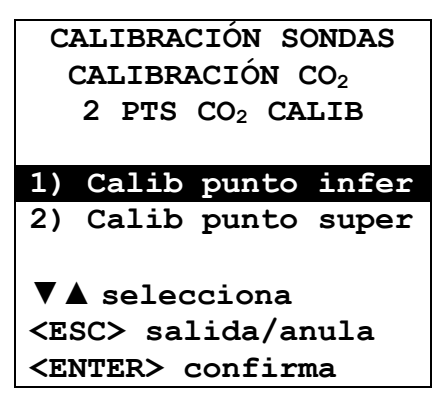

5. La pantalla del instrumento visualiza el valor de CO<sub>2</sub> leido.

| 21                                                      | PTS CO2 | CALIB     |
|---------------------------------------------------------|---------|-----------|
| PU                                                      | NTO IN  | FERIOR    |
| INICI                                                   | AR CAI  | LIBRACIÓN |
|                                                         |         |           |
| CO2                                                     | 450     | maa       |
|                                                         |         | FF        |
|                                                         |         |           |
|                                                         |         |           |
|                                                         | 1 1     | - / 1 -   |
| <esc></esc>                                             | salid   | a/anu⊥a   |
| <ente:< td=""><td>R&gt; con</td><td>firma</td></ente:<> | R> con  | firma     |

- 6. Ajustar el valor mediante las teclas flechas  $\mathbf{\nabla} \mathbf{A}$ .
- 7. Pulsar la tecla ENTER en el instrumento y esperar el tiempo necesario para calibrar sin modificar las condiciones de trabajo.
- 8. Cuando la indicación "CALIBRACIÓN BUENA" aparece, pulsar la tecla ESC para volver al menú de calibración.
- 9. Si se ha utilizado la bombona de nitrógeno, cerrar la válvula de la bombona, retirar el tubo del accesorio HD21AB17.9 y retirar el accesorio del instrumento.
- 10. Colocar el instrumento en un lugar donde se conozca la  $CO_2$ , entre 1000 ppm y el fondo de escala del instrumento.
- 11. Esperar por lo menos 15 minutos antes de seguir.

- 12. Seleccionar 2) Calib punto super.
- 13. La pantalla del instrumento visualiza el valor de CO<sub>2</sub> leido.
- 14. Ajustar el valor mediante las teclas flechas  $\mathbf{\nabla} \mathbf{\Delta}$ .
- 15. Pulsar la tecla ENTER en el instrumento y esperar el tiempo necesario para calibrar sin modificar las condiciones de trabajo.
- 16. Cuando la indicación "CALIBRACIÓN BUENA" aparece, pulsar la tecla ESC para volver al menú de calibración.

#### Restauración de la calibración CO<sub>2</sub> de fábrica:

En caso de ejecución incorrecta del procedimiento de calibración, siempre se podrá restaurar el instrumento a la calibración de fábrica seleccionando la opción de calibración **3) Restaura Fab. cal**.

#### 4.5.2 Calibración CO

Se puede calibrar **el cero del sensor de CO** en aire limpio (en ambiente exterior, la concentración de CO es menor que 0,1 ppm) o con la ayuda de bombona de nitrógeno (cód. MINICAN.12A).

Seleccionar la opción 2) calibración CO con las teclas flechas ▼▲:

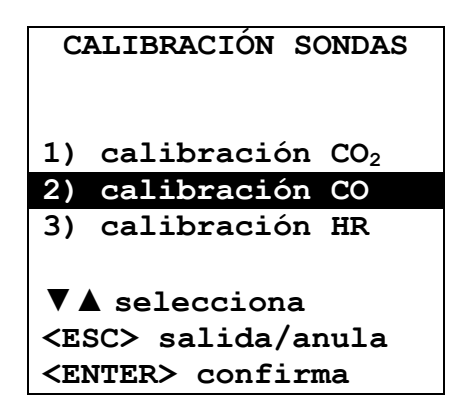

confirmar pulsando la tecla ENTER así que aparecerá la siguiente pantalla:

| CALIBRACIÓN SONDAS<br>CALIBRACIÓN CO                                   |
|------------------------------------------------------------------------|
| 1) Cal cero                                                            |
| 2) Set sensibilidad                                                    |
| ▼▲ selecciona<br><esc> salida/anula<br/><enter> confirma</enter></esc> |

confirmar pulsando la tecla ENTER así que aparecerá la siguiente pantalla:

| CALIBRACIÓ           | NSONDAS |
|----------------------|---------|
| CALIBRAC             | IÓN CO  |
| CAL C                | ERO     |
| Cal cero             | 0 ppm   |
| <esc> salid</esc>    | a/anula |
| <enter> con:</enter> | firma   |

Poner el instrumento en un ambiente con aire limpio (la concentración de CO en el ambiente exterior es menor que 0,1 ppm). Encender el instrumento y esterar por lo menos 15 minutos porque la medición se estabilice. Ahora pulsar la tecla **ENTER** y esperar que transcurran dos minutos con un flujo constante, necesario para calibrar sin modificar las condiciones de trabajo.

#### Calibración de cero CO con bombona de nitrógeno (cód. MINICAN.12A):

Con un destornillador, abrir la puertecita en la parte trasera del instrumento. Conectar el tubo que llega de la bombonita MINICAN.12A con la cofia en caucho sobre la cabeza del sensor de CO.

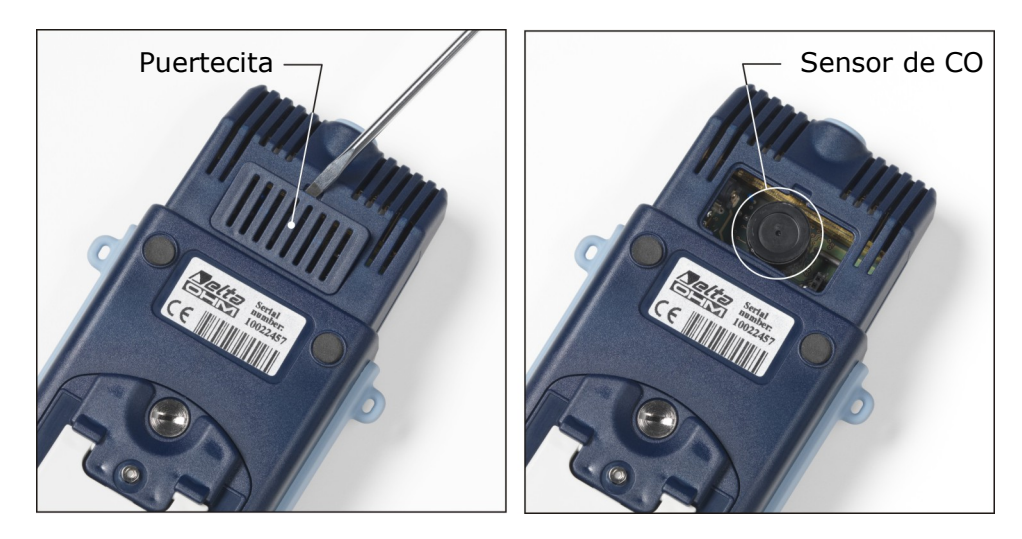

Seleccionar la opción 2) calibración CO con las teclas flechas ▼ ▲:

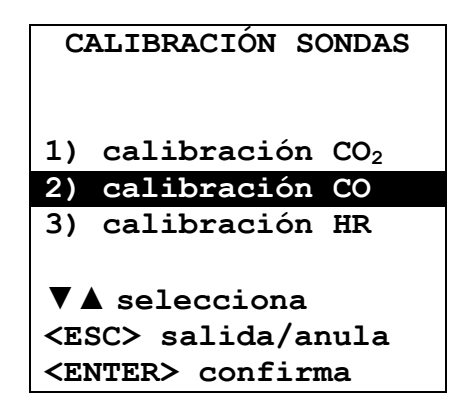

confirmar pulsando la tecla ENTER así que aparecerá la siguiente pantalla:

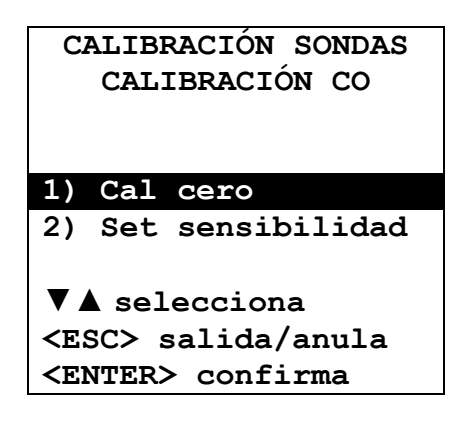

confirmar pulsando la tecla ENTER así que aparecerá la siguiente pantalla:

| CALIBRACI           | ÓN SONDAS |
|---------------------|-----------|
| CALIBRA             | CIÓN CO   |
| CAL                 | CERO      |
| Cal cero            | 0 ppm     |
| <esc> salid</esc>   | da/anula  |
| <enter> com</enter> | nfirma    |

- Esperar por lo menos 15 minutos antes de seguir.
- Suministras el gas ajustando el caucímetro de la bombona de manera que se haya un flujo constante entre 0,1 y 0,2 l/min.
- Pulsar la tecla ENTER y esperar que transcurran dos minutos con el flujo constante, necesario para calibrar sin cambiar las condiciones de trabajo.
- Al final del procedimiento, cerrar la válvula de la bombona y quitar la cofia del sensor de CO.
- Insertar la parilla de protección.

#### Sensibilidad del sensor de CO:

La sensibilidad en nA/ppm del sensor de CO ya está configurada en la fábrica. Si necesita cambiarla, seguir lo indicado abajo:

1. Seleccionar con las teclas flechas **▼** ▲ la opción 2) calibración CO:

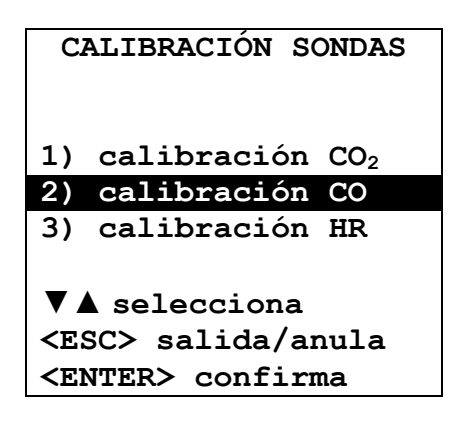

2. Confirmar pulsando la tecla ENTER así que aparecerá la siguiente pantalla:

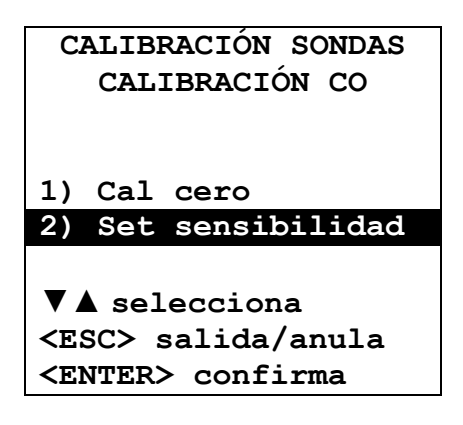

3. Seleccionar la opción **2**) Set sensibilidad y confirmar pulsando la tecla ENTER así que aparecerá la siguiente pantalla:

| CALIBRACIÓN SONDAS         |  |
|----------------------------|--|
| CALIBRACIÓN CO             |  |
| SET SENSIBILIDAD           |  |
| Sens 50 nA/ppm<br>CO 0 ppm |  |
| <b>▼</b> ▲ establece       |  |
| <esc> salida/anula</esc>   |  |
| <enter> confirma</enter>   |  |

4. Con las teclas flechas ▼▲, insertar el valor de sensibilidad del sensor de CO y pulsar la tecla ENTER para confirmar.

#### 4.5.3 Calibración HR (sólo HD21ABE17)

En el instrumento HD21ABE17 se puede calibrar el sensor de HR (Humedad Relativa).

Antes de comenzar la calibración, es conveniente **comprobar**, con la ayuda de soluciones saturadas de 75,4% HR y 33% HR si es necesario calibrar de nuevo. Sólo si se detecta un error de cualquier punto de humedad en uno de los dos puntos de calibración, se puede seguir calibrando.

La calibración corra los datos de la calibración precedente.

Para una correcta calibración del sensor, **el primer punto debe ser de 75% HR** y el segundo de 33% HR.

Con las teclas flechas ▼▲, seleccionar la opción 3) Calibración HR.

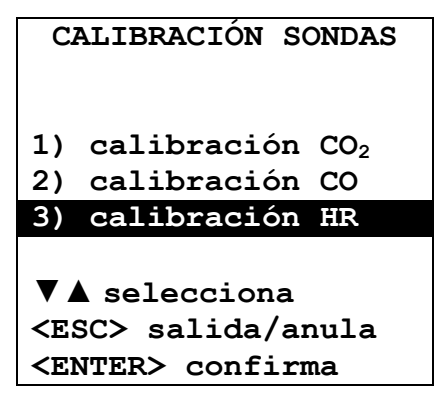

confirmar pulsando la tecla ENTER así que aparecerá la siguiente pantalla:

```
CALIBRACIÓN SONDAS
CALIBRACIÓN HR
1) Cal HR 75%
2) Cal HR 33%
▼▲ selecciona
<ESC> salida/anula
<ENTER> confirma
```

1. Con las teclas flechas ▼▲, seleccionar la opción 1) Cal HR 75%. Luego, aparecerá la siguiente pantalla:

```
CALIBRACIÓN SONDAS
CALIBRACIÓN HR
CAL HR 75%
Actual T = 22.0°C
Actual HR = 28.1%
HR 75% = 70.2%
▼▲ establece
<ESC> salida/anula
<ENTER> confirma
```

- 2. Con las teclas flechas ▼▲, insertar el valor nominal de HR 75%.
- 3. Comprobar que dentro de la cámara conteniente la solución salina saturada hay contemporáneamente:
  - sal en su estado sólido
  - solución líquida y sal mojado

- 4. La sonda y la solución a usar para esta operación deben tener la misma temperatura y, entonces, tienes que ser colocadas en un lugar con una temperatura estable durante toda la calibración.
- Destornillar la protección de la sonda, atornillar la brida con rosca M12×1.
- 6. Si dentro de la cámara de medición hay líquido, secarlo con papel absorbente limpio. El formarse del líquido dentro de la cámara de medición no perjudica la incertidumbre de medición de la solución o de la medición.
- 7. Atornillar la brida al contenedor con solución saturada a usar para la prueba. Evitar cualquier contacto con el elemento sensible con las manos u otros objetos o líquidos.
- 8. Una vez insertado el sensor, esperar por lo menos 30 minutos, si la sonda y los sales tienen la misma temperatura seguir, si, en contra, no es así, esperar cuanto sirve para alcanzar el equilibrio.
- 9. Después de 30 minutos, pulsar la tecla ENTER. El nuevo valor de calibración se ha adquirido.
- 10. Adquirir las mediciones, repetir las operaciones realizadas al revés.
- 11. Para comprobar el segundo punto de calibración, repetir las operaciones del punto 1 al punto 10.

#### Notas y advertencias:

- I. Tener las soluciones salinas en la oscuridad y bajo una temperatura de aprox. 20°C.
- II. Las soluciones salinas son eficaces y pueden ser usadas si en su interior hay sal a soltar y líquido. Usualmente, para soluciones 33% HR y 11% HR sirve comprobar que hay sal en su estado sólido, mientras que, para la solución 75% HR, es necesario asegurarse de que hay aún líquido o sal mojado.
- III. Para una mejor ejecución de las operaciones, la temperatura de la sonda y la de la solución saturada deben ser lo más cercano posible. Recordar de que los materiales plásticos no conducen bien el calor. Diferencias de decimos de grado entre el sensor y la solución salina saturada implican errores en los puntos de HR.
- IV. No tocar con las manos u otro elemento sensible. Arañazos y suciedad alteran la medición del instrumento y pueden dañar el sensor.
- V. La cámara de medición tiene que ser cerrara. En contra, no llegará el equilibrio. Atornillar la sonda en la rosca del contenedor hasta el máximo posible.
- VI. La secuencia para la puesta a punto o la calibración para los instrumentos hechos por Delta Ohm es la que sigue:
  - Primera solución: 75% HR.
  - Segunda solución: 33% HR.
  - Para la prueba no existe una secuencia obligatoria.
- VII. Si la prueba, la puesta a punto o la calibración se realiza según una temperatura distinta de 20°C, para el valor de referencia de humedad relativa de equilibrio de la solución salina correspondiente a la temperatura de trabajo, véase la tabla siguiente en la que se indica la variación de humedad relativa del sal saturado cuando varía la temperatura.

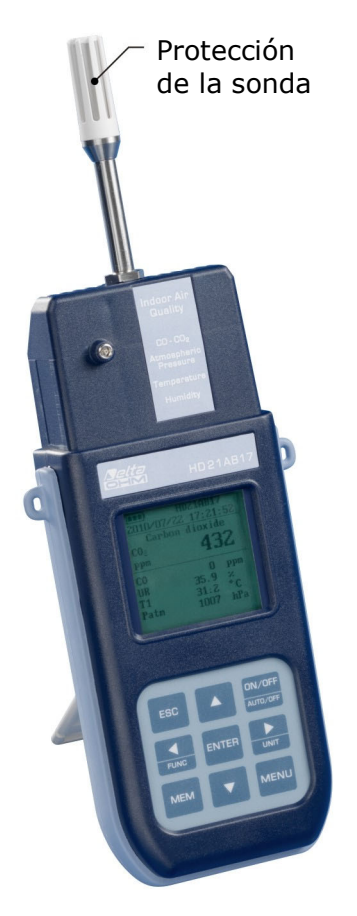

| Valores de humedad relativa de equilibrio de unas soluciones salinas saturadas de |                  |                     |                  |
|-----------------------------------------------------------------------------------|------------------|---------------------|------------------|
| 0°C a 100°C                                                                       |                  |                     |                  |
| Temp. °C                                                                          | Cloruro de Litio | Cloruro de Magnesio | Cloruro de Sodio |
| 0                                                                                 | $11.23 \pm 0.54$ | $33.66 \pm 0.33$    | $75.51 \pm 0.34$ |
| 5                                                                                 | $11.26 \pm 0.47$ | $33.60\pm0.28$      | $75.65 \pm 0.27$ |
| 10                                                                                | $11.29 \pm 0.41$ | $33.47\pm0.24$      | $75.67 \pm 0.22$ |
| 15                                                                                | $11.30 \pm 0.35$ | $33.30 \pm 0.21$    | $75.61 \pm 0.18$ |
| 20                                                                                | $11.31 \pm 0.31$ | $33.07\pm0.18$      | $75.47 \pm 0.14$ |
| 25                                                                                | $11.30 \pm 0.27$ | $32.78\pm0.16$      | $75.29 \pm 0.12$ |
| 30                                                                                | $11.28 \pm 0.24$ | $32.44 \pm 0.14$    | $75.09 \pm 0.11$ |
| 35                                                                                | $11.25 \pm 0.22$ | $32.05\pm0.13$      | $74.87 \pm 0.12$ |
| 40                                                                                | $11.21 \pm 0.21$ | $31.60 \pm 0.13$    | $74.68 \pm 0.13$ |
| 45                                                                                | $11.16 \pm 0.21$ | $31.10 \pm 0.13$    | $74.52 \pm 0.16$ |
| 50                                                                                | $11.10 \pm 0.22$ | $30.54\pm0.14$      | $74.43 \pm 0.19$ |
| 55                                                                                | $11.03 \pm 0.23$ | $29.93\pm0.16$      | $74.41 \pm 0.24$ |
| 60                                                                                | $10.95 \pm 0.26$ | $29.26\pm0.18$      | $74.50 \pm 0.30$ |
| 65                                                                                | $10.86\pm0.29$   | $28.54 \pm 0.21$    | $74.71 \pm 0.37$ |
| 70                                                                                | $10.75 \pm 0.33$ | $27.77\pm0.25$      | $75.06 \pm 0.45$ |
| 75                                                                                | $10.64 \pm 0.38$ | $26.94\pm0.29$      | $75.58 \pm 0.55$ |
| 80                                                                                | $10.51 \pm 0.44$ | $26.05\pm0.34$      | $76.29 \pm 0.65$ |
| 85                                                                                | $10.38 \pm 0.51$ | $25.11 \pm 0.39$    |                  |
| 90                                                                                | $10.23\pm0.59$   | $24.12\pm0.46$      |                  |
| 95                                                                                | $10.07\pm0.67$   | $23.07\pm0.52$      |                  |
| 100                                                                               | $9.90\pm0.77$    | $21.97\pm0.60$      |                  |

#### 4.6 LANGUAGE (IDIOMA)

Configurar el idioma mostrado en el instrumento. Con las teclas flechas ▼▲, seleccionar el idioma deseado y confirmar con ENTER.

| LANGUAGE                 |  |  |
|--------------------------|--|--|
|                          |  |  |
| 1) Italiano              |  |  |
| 2) English               |  |  |
| 3) Français              |  |  |
| 4) Español               |  |  |
| 5) Deutsch               |  |  |
| <b>▼▲</b> selecciona     |  |  |
| <esc> salida/anula</esc> |  |  |
| <enter> confirma</enter> |  |  |

#### 5. CONEXIÓN A UN ORDENADOR

#### HD21ABE y HD21ABE17 tienen una interfaz USB 2.0.

Como opcional se puede proporcionar, bajo pedido, el cable de conexión serial **CP23** con conector mini-USB por el lado del instrumento y con conector USB2.0 por el lado del ordenador.

Los instrumentos se proporcionan con el **software DeltaLog10 (de la versión 0.1.5.3)** que funciona en Windows®. Con el software se gestionan las operaciones de conexión al ordenador, la transferencia de los datos, la presentación gráfica, la impresión de las mediciones adquiridas o memorizadas.

La conexión a través de USB requiere la instalación preventiva de un driver insertado en el CD-ROM con el software del instrumento. **Antes de conectar el cable USB al ordenador, instalar el driver**.

Los parámetros de transmisión serial del instrumento son:

- Baud rate 460800 baud
- Paridad Ninguna
- Núm. bit 8
- Stop bit 1
- Protocolo Xon / Xoff.

La conexión USB 2.0 no requiere configurar ningún parámetro.

Los instrumentos tienen un conjunto completo de mandos y pedido datos a enviar al ordenador. Todos los datos transmitidos al instrumento deben tener la siguiente estructura:

#### XXCR donde XX es el código de mando y CR es el Carriage Return (ASCII 0D)

Los caracteres de mando XX son sólo mayúsculos, el instrumento responde con "&"si el mando es correcto, con "?" por cada combinación de caracteres errónea.

Los textos libres de respuesta del instrumento se acaban con el envío de los mandos CR (Carriage Return) y LF (Line Feed).

Para enviar unos mandos al instrumento a través del serial, se aconseja bloquear el teclado para evitar conflictos de funcionamiento: usar el mando P0. Al final, restablecer el uso del teclado con el mando P1.

| Mando  | Respuesta               | Descripción                                                       |
|--------|-------------------------|-------------------------------------------------------------------|
| P0     | æ                       | Ping (arrastra el teclado del instrumento para 70 segundos)       |
| P1     | æ                       | Desbloquea el teclado del instrumento                             |
| S0     |                         |                                                                   |
| G0     | Model HD21ABE17         | Modelo del instrumento                                            |
| G1     | M=Indoor Air Quality    | Descripción modelo                                                |
| G2     | SN=12345678             | Número de matrícula del instrumento                               |
| G3     | Firm.Ver.=01.00         | Versión del firmware                                              |
| G4     | Firm.Date=2010/02/10    | Fecha del firmware                                                |
| G5     | cal 2010/02/10 10:30:00 | Fecha y hora de calibración                                       |
| C1     |                         | Tipo, núm. matrícula, fecha de calibración de la sonda HR-<br>T   |
| C2     |                         | Tipo, núm. matrícula, fecha de calibración de la sonda CO- $CO_2$ |
| GC     |                         | Impresión encabezamiento instrumento                              |
| GB     | ID=00000000000000000    | Código usuario (se configura con T2xxxxxxxxxxxxxx)                |
| HA     |                         | Imprime la medición actual de los datos                           |
| LR     |                         | Imprime el mapa de memoria de herramientas                        |
| KInn   |                         | Imprime la información de Loggging nn                             |
| KRaaaa |                         | Imprimir los datos almacenados a la página aaaa                   |

| Mando | Respuesta           | Descripción                                                                                                    |
|-------|---------------------|----------------------------------------------------------------------------------------------------|
| KE    | &                   | Termína la descarga datos                                                                                                    |
| LE    | ŵ                   | Borra los datos memorizados                                                                                                    |
| K1    | &                   | Imprime de inmediato los datos                                                                                                    |
| K0    | &                   | Para la impresión de los datos                                                                                                    |
| K4    | ŵ                   | Inicializa el log de los datos                                                                                                    |
| K5    | ŵ                   | Para el log de los datos                                                                                                    |
| KP    | ŵ                   | Función Auto-power-off = ENABLE                                                                                                    |
| KQ    | ŵ                   | Función Auto-power-off = DISABLE                                                                                                    |
| WC0   | á                   | Configuración SELF off                                                                                                    |
| WC1   | á                   | Configuración SELF on                                                                                                    |
| RA    | Sample print = 0sec | Lectura intervalo de PRINT configurado y etiqueta de las mediciones                                                                                      |
| RL    | Sample log = 30sec  | Lectura intervalo de LOG configurado                                                                                                    |
| WA#   | δ.                  | Configuración intervalo de PRINT.<br># es un número hexadecimal 0D que representa la posición<br>del intervalo en la lista 0, 1, 5, 10,, 3600 segundos.  |
| WL#   | ξ.                  | Configuración intervalo de LOG.<br># es un número hexadecimal 1D que representa la<br>posición del intervalo en la lista 0, 1, 5, 10,, 3600<br>segundos. |

#### 5.1 LAS FUNCIONES DE MEMORIZACIÓN Y TRANFERENCIA DATOS A UN ORDENADOR

Los valores medidos en las entradas pueden ser almacenados en la memoria del instrumento a través de la función *Logging* (tecla MEM). Después los datos en memoria se pueden transferir al ordenador.

#### 5.1.1 La función Logging

La función *Logging* permite memorizar las mediciones detectadas por las sondas conectadas a las entradas. El intervalo entre dos mediciones siguientes se puede configurar de 15 segundos hasta 1 hora. La inicialización de la memorización se consigue con la presión de la tecla **MEM**; el arrastre con la presión de la misma tecla: los datos así memorizados son un bloqueo continuo de datos.

Véase la descripción de las opciones de menú en el capítulo "4. EL MENÚ PRINCIPAL".

Si está activa la opción de *autoapagado* entre dos memorizaciones (véase el pár. *Autoapagado – Modalidad de Apagado automático*), cuando se pulsa la tecla **MEM**, el instrumento memoriza el primer dato y luego se apaga. 1 minuto antes del siguiente instante de memorización, se enciende de nuevo para adquirir la nueva muestra y luego se apaga.

Los datos en la memoria se pueden transferir al ordenador a través del software DeltaLog10 (de la versión 0.1.5.3). Durante la transferencia de datos, la pantalla muestra la escrita DUMP. Para parar la transferencia de datos, pulsar la tecla ESC en el instrumento o en el ordenador.

#### 5.1.2 Cancelación de los datos en memoria

Para borrar el contenido de la memoria, se debe usar la función Cancela File Log (véase el párr. 4.2.5 *Gestión Archivos de Log*). El instrumento sigue borrando toda la memoria y, al final de la operación, vuelve a la visualización normal.

#### NOTAS:

- La transferencia de los datos no implica la cancelación de la memoria: se puede repetir más veces el procedimiento de transferencia.
- Los datos memorizados se quedan en memoria independientemente de las condiciones de carga de las baterías.

- La conexión directa entre el instrumento y la impresora con el conector USB no funciona.
- Durante el *logging*, unas teclas están desactivada, son activadas las teclas: MEM, MENU, ENTER y ESC.
- La presión de las teclas **MEM** y **MENU** no tiene efecto sobre los datos memorizados si estas se pulsan **después** haber inicializado la memorización. Al revés, vale lo que hemos indicado abajo.

#### 5.1.3 La función Print

La presión de la tecla **ENTER** envía directamente al puerto USB los datos detectados por el instrumento en tiempo real. Las unidades de medición de los datos imprimidos son las visualizadas en la pantalla. La función se inicializa pulsando la tecla **ENTER**. El intervalo entre las dos impresiones siguientes se puede configurar de 15 segundos hasta 1 hora (véase la opción de menú **Intervalo impresión** en el pár. *4.3.2 El intervalo de impresión*). Si el intervalo de impresión es mayor que 0, el envío de los datos continua hasta que el operador no lo interrumpe, pulsando de nuevo la tecla **ENTER**.

#### 6. SEÑALES DEL INSTRUMENTO Y MAL FUNCIONAMIENTO

En la tabla se indican las indicaciones del instrumento en las distintas situaciones de error y las indicaciones de explicación proporcionadas al usuario.

| Indicación en la<br>pantalla | Explicación                                                                                                    |
|------------------------------|----------------------------------------------------------------------------------------------------|
|                              | Aparece si el sensor que se refiere a la magnitud física indicata no está o es dañado.                           |
| OVFL                         | Overflow aparece cuando la sonda detecta un valor mayor que el intervalo de medición establecido para la sonda.  |
| UFL                          | Underflow aparece cuando la sonda detecta un valor minor que el intervalo de medición establecido para la sonda. |
| MEMORIA LLENA!!              | Memoria llena, el instrumento no puede alma cenar otros datos. No hay más memoria.                               |
| LOG                          | Indica que hay una sección de memorización datos.                                                                |

#### 7. SEÑAL DE BATERÍA DESCARGADA - ALIMENTACIÓN DE RED

El instrumento está equipado con un paquete de **4 pilas recargables Ni-MH** 1,2V-2200mA/h, colocado en el compartimento de baterías bate.

El símbolo de batería en la pantalla proporciona constantemente el estado de carga de las baterías. Cuando las baterías se están descargando, el simulo antes se vacía, luego, cuando la carga se ha reducido más, comienza a relampaguear:

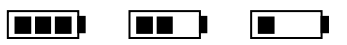

En esta condición, cambiar las baterías lo antes posible:

Si se continúa a usarlo, el instrumento no asegura una medición correcta y se apaga. Los datos en memoria se quedan.

El símbolo de batería lleva a ser  $[\approx]$  cuando se va a conectar al alimentador exterior y el proceso de carga de la batería ha terminado.

El instrumento puede ser alimentado de red con, por ejemplo, el alimentador estabilizado SWD10 entrada 100÷240 Vac salida 12 Vdc – 1000mA.

El conector de alimentación provee el positivo en el centro.

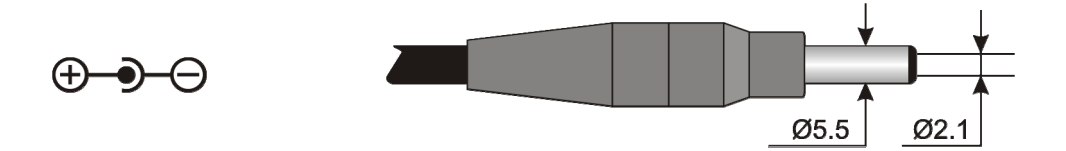

El conector del alimentador exterior tiene un diámetro exterior de 5.5 mm y un diámetro interior de 2.1 mm.

**;Cuidado!** – La fuente de alimentación tiene una doble función: la herramienta eléctrica y recargar la batería de Ni-MH.

#### 7.1 CARGA DE LA BATERÍAS

Para recargar la batería, utilice el cargador suministrado con el instrumento **SWD10**. Proceda de la siguiente:

- Conecte el cargador a la red y el conector del cargador al conector situado en el lado izquierdo del instrumento. Alimentación debe ser 12Vdc.
- El proceso de recarga de las baterías se muestra en la pantalla con una pantalla-ción de los niveles de batería cíclica:

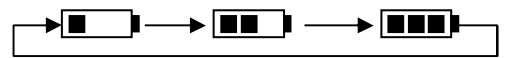

Guarde las pilas cargadas hasta que aparezca la pantalla, en lugar del símbolo de la batería, el símbolo [≈].

#### 7.2 NOTAS PARA USAR LAS BATERÍAS

- Cuando se utiliza por la primera vez, es necesario recargar completamente las baterías.
- La duración de carga del paquete baterías es de casi 4 horas.
- La duración del paquete baterías en modalidad de funcionamiento en medición es de casi 8 horas.
- Un nuevo paquete de baterías Ni-MH llega el máximo de su rendimiento sólo después que se ha descargado y cargado de nuevo completamente por lo menos dos o tres veces.
- La autonomía del paquete de baterías depende del instrumento. También si el instrumento es en stand-by con el paquete baterías completamente cargado, se descarga autónomamente al pasar del tiempo.
- El paquete baterías puede ser cargado y descargado cientos veces, pero, usándolo, la carga pierde su rendimiento. Remplazar el paquete de las baterías cuando la autonomía se reduce a unas horas.
- Utilizar sólo el paquete de las baterías por Delta Ohm código **BAT-40** y cargarlo de nuevo utilizando el cargador de baterías **SWD10** o uno que cumpla con las especificaciones que hay en los datos técnicos.
- El paquete de baterías Ni-MH dura más tiempo si, de vez en cuando, lo vamos a descargar completamente.
- Las temperaturas extremas tienen un efecto negativo sobre el rendimiento de la batería.

#### 7.3 REEMPLAZO DE BATERÍA

Para reemplazar la batería, haga lo siguiente:

- Desconecte la alimentación externa si está conectado.
- Retire la parte posterior del instrumento, el compartimento de las pilas en la parte inferior del instrumento aflojando el tornillo.
- Quitar el conector cuidado de no ser para extraer los cables.
- Retire el paquete de batería.
- Conecte la batería a los nuevos: el conector tiene una referencia que impide la inserción incorrecta.
- Coloque la bolsa en el compartimento de las pilas.
- Cierre el compartimiento de la batería con el tornillo.

#### 7.4 ELIMINACIÓN DE BATERÍAS

Reciclar o desechar de manera adecuada. No las tire a la basura municipal. No tire las pilas al fuego.

#### 8. ALMACENAMIENTO DEL INSTRUMENTO

Condiciones de almacenamiento del instrumento:

- Temperatura: -25...+65°C.
- Humedad: menor que 90% HR sin condensación.
- En el almacén, evitar donde:
  - la humedad es alta;
  - el instrumento está expuesto a la irradiación directa del sol;
  - el instrumento está expuesto a una fuente de alta temperatura;
  - hay fuertes vibraciones;
  - hay vapor, sal y/o gas corrosivo.

Unas piezas del instrumento se han construido con material plástico ABS, policarbonato: no usar solventes no compatibles para limpiarlas.

### 9. CARACTERÍSTICAS TÉCNICAS

210x90x40 mm (HD21ABE)

#### Instrumento

Dimensiones (Longitud x Longitud x Altitud)

|                                                | 300x90x40 mm (HD21ABE17 con sonda)                                     |
|------------------------------------------------|------------------------------------------------------------------------|
| Peso                                           | 470 g (con baterías)                                                   |
| Materiales                                     | ABS, caucho                                                            |
| Visualizador                                   | Retro iluminado, con matriz de puntos                                  |
|                                                | 160x160 puntos, área visible 52x42 mm                                  |
| Condiciones operativas                         |                                                                        |
| Temperatura operativa                          | -5 50°C                                                                |
| Temperatura de almacenamiento                  | -25 65°C                                                               |
| Humedad de trabajo relativa                    | 0 85% HR sin condensación                                              |
| Incertidumbre del instrumento                  | ± 1 digita @ 20°C                                                      |
| Alimentación                                   |                                                                        |
| Adaptador de red (cód. SWD10)                  | 12Vdc/1A                                                               |
| Baterías                                       | Pack 4 pilas AA de 1,2 V recargables<br>(NiMH)                         |
| Autonomía                                      | 8 horas de funcionamiento continuo en modalidad de medición            |
| Corriente absorbida con el instrumento apagado | <45µA                                                                  |
| Seguridad de los datos guardados               | Ilimitada                                                              |
| Interfaz serial:                               |                                                                        |
| Enchufe:                                       | mini-USB.                                                              |
| Tipo:                                          | USB 1.1 o 2.0 no aisladas                                              |
| Baud rate:                                     | 460800                                                                 |
| Bit de datos:                                  | 8                                                                      |
| Paridad:                                       | Ninguna                                                                |
| Bit de arrastre:                               | 1                                                                      |
| Control del flujo:                             | Xon-Xoff                                                               |
| Longitud del cable:                            | máx. 5m                                                                |
| Memoria                                        | dividida en 64 bloques.                                                |
| Capacidad de memoria                           | 67600 memorizaciones.                                                  |
| Intervalo de memorización                      | elegible entre: 15, 30 segundos, 1, 2, 5, 15, 20, 30 minutos y 1 hora. |

| Intervalo de<br>memorización | Capacidad de memoria       | Intervalo de<br>memorización | Capacidad de memoria     |
|------------------------------|----------------------------|------------------------------|--------------------------|
| 15 segundos                  | Aprox. 11 días y 17 horas  | 15 minutos                   | Aprox. 1 año y 339 días  |
| 30 segundos                  | Aprox. 23 días y 11 horas  | 20 minutos                   | Aprox. 2 años y 208 días |
| 1 minuto                     | Aprox. 46 días y 22 horas  | 30 minutos                   | Aprox. 3 años y 313 días |
| 2 minutos                    | Aprox. 93 días y 21 horas  | 1 hora                       | Aprox. 7 años y 261 días |
| 5 minutos                    | Aprox. 234 días y 17 horas |                              |                          |

#### 9.1 DATOS TÉCNICOS DE LOS SENSORES

#### Dióxido de carbono CO<sub>2</sub>

SensorNDIR con doble longitud de ondaCampo de medición: $0 \dots 5000 \text{ ppm}$ Campo de trabajo del sensor $-5 \dots 50^{\circ}\text{C}$ Precisión $\pm 50 \text{ ppm} + 3\%$  de la mediciónResolución1 ppmDependencia de la temperatura $0.1\% \text{f.s.}^{\circ}\text{C}$ Tiempo de respuesta (T<sub>90</sub>)< 120 sec. (velocidad aire = 2 m/seg.)</td>Estabilidad por largas temporadas5% de la medición/5años

#### Monóxido de carbono CO

| Sensor                            | Celda electroquímica                         |
|-----------------------------------|----------------------------------------------|
| Campo de medición:                | 0 500 ppm                                    |
| Campo de trabajo del sensor       | -5 50°C                                      |
| Precisión                         | ±3 ppm+3% de la medición                     |
| Resolución                        | 1 ppm                                        |
| Tiempo de respuesta $(T_{90})$    | < 50 seg.                                    |
| Estabilidad por largas temporadas | 5% de la medición/año                        |
| Duración esperada                 | > 5 años en condiciones ambientales normales |

#### Presión atmosférica Patm

| Tipo de sensor                    | piezo-resistivo                   |
|-----------------------------------|-----------------------------------|
| Campo de medición:                | 750 1100 hPa                      |
| Precisión                         | ±1.5 hPa @ 25°C                   |
| Resolución                        | 1 hPa                             |
| Estabilidad por largas temporadas | 2 hPa/año                         |
| Deriva en temperatura ±           | =3 hPa con temperatura -20 +60 °C |

#### Humedad Relativa HR (sólo HD21ABE17)

| Tipo de sensor                    | Capacitivo                                                                        |
|-----------------------------------|-----------------------------------------------------------------------------------|
| Protección del sensor             | Filtro en red de acero INOXIDABLE (bajo pedido, filtro P6 en AISI 316 sinterizado |
|                                   | de 20µm o filtro P7 en PTFE sinterizado de 10µm)                                  |
| Campo de medición:                | 0 100 % HR                                                                        |
| Campo de trabajo del sensor       | -20 +60°C                                                                         |
| Precisión                         | $\pm 2\%$ (10 $\div 90\%$ HR) $\pm 2.5\%$ en el restante campo                    |
| Resolución                        | 0.1% HR                                                                           |
| Dependencia de la temperatura     | $\pm 2\%$ en todo el intervalo de temperatura                                     |
| Histéresis y repetitividad        | 1% HR                                                                             |
| Tiempo de respuesta $(T_{90})$    | < 20 seg. (velocidad aire = 2 m/seg.) sin filtro                                  |
| Estabilidad por largas temporadas | 1%/año                                                                            |
|                                   |                                                                                   |

#### Temperatura T (sólo HD21ABE17)

| Tipo de sensor                    | NTC 10kΩ                                 |
|-----------------------------------|------------------------------------------|
| Campo de medición:                | -20°C+60°C                               |
| Precisión                         | $\pm 0.2$ °C $\pm 0.15$ % de la medición |
| Resolución                        | 0.1°C                                    |
| Tiempo de respuesta $(T_{90})$    | < 30 sec. (velocidad aire = 2 m/seg.)    |
| Estabilidad por largas temporadas | 0.1°C/año                                |

#### **10. CÓDIGOS PARA PEDIR**

| HD21ABE   | Kit datalogger IAQ visualizador, para la medida de CO, $CO_2$ y presión atmosférica. Completo de: software <b>DeltaLog10</b> (de la versión 0.1.5.3) para la descarga de datos, para el visualizador y para le elaboración de datos en un ordenador, 4 baterías recargables NiMH de 1.2V, manual de instrucciones, maleta. Los cables tienen que ser pedidos separadamente.                                          |
|-----------|----------------------------------------------------------------------------------------------------|
| HD21ABE17 | Kit datalogger IAQ visualizador, para la medida de CO, CO <sub>2</sub> , presión atmosférica, temperatura y humedad relativa. Completo de: software <b>DeltaLog10</b> (de la versión 0.1.5.3) para la descarga de datos, para el visualizador y para le elaboración de datos en un ordenador, 4 baterías recargables NiMH de 1.2V, manual de instrucciones, maleta. Los cables tienen que ser pedidos separadamente. |

#### **10.1 ACCESORIOS**

| SWD10  | Alimentador estabilizado de tensión de red 100-240Vac/12Vdc-1A.                      |  |
|--------|--------------------------------------------------------------------------------------|--|
| CP23   | Cable de conexión con conector mini-USB macho por el lado instrumento y con conector |  |
|        | 2.0 macho por el lado del ordenador.                                                 |  |
| BAT-40 | Paquete de baterías de repuesto con sensor de temperatura integrado.                 |  |

#### 10.1.1 Accesorios para sensores de CO y CO<sub>2</sub>

| MINICAN.12A  | Bombona de nitrógeno para calibrar los sensores de CO y CO <sub>2</sub> en 0 ppm. Volumen 20 litros.     |
|--------------|----------------------------------------------------------------------------------------------------|
|              | Con válvula de regulación.                                                                               |
| MINICAN.12A1 | Bombona de nitrógeno para calibrar los sensores de CO y CO <sub>2</sub> en 0 ppm. Volumen 20 litros. Sin |
|              | válvula de regulación.                                                                                   |
| HD37.36      | Conjunto tubo de conexión entre el instrumento y MINICAN.12A para calibrar el CO.                        |
| HD21AB17.9   | Accesorio de conexión entre el instrumento y MINICAN.12A para calibrar el CO <sub>2</sub> .              |

#### 10.1.2 Accesorios para sensor de humedad

| HD75 | Solución satura de 75,4%HR@20°C para calibrar las sondas de humedad relativa, abrazadera |  |
|------|------------------------------------------------------------------------------------------|--|
|      | M24x1,5 y M12x1.                                                                         |  |
| HD33 | Solución satura de 33,0%HR@20°C para calibrar las sondas de humedad relativa, abrazadera |  |
|      | M24x1,5 y M12x1.                                                                         |  |
| P6   | Protección de acero inoxidable sinterizado de 10µm para sondas Ø14 mm, filete M12x1.     |  |
| P7   | Protección de PTFE de 20 $\mu$ m para sondas Ø14 mm, filete M12x1.                       |  |
| P8   | Protección de red de acero inoxidable de 20 µm y Pocan para sondas Ø14 mm, filete M12x1. |  |

Los laboratorios metrológicos LAT Nº 124 de Delta OHM son acreditados por ACCREDIA en Temperatura, Humedad, Presión, Fotometría/Radiometría, Acústica y Velocidad del aire. Pueden ser suministrados certificados de calibración para las magnitudes acreditadas.

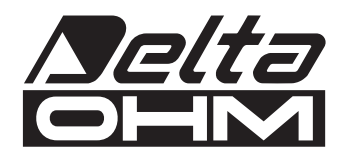

#### Declaración UE de conformidad

EU declaration of conformity

**Producto:** Indoor Air Quality Monitor HD21ABE – HD21ABE17 *Product: Indoor Air Quality Monitor HD21ABE – HD21ABE17* 

Accessories: Alimentatore stabilizzato SWD10 Accessories: SWD10 stabilized power supply

#### Fabricante:

Manufacturer:

Delta Ohm S.r.l. a socio unico via G. Marconi 5 35030 Caselle di Selvazzano (PD) ITALY

La presente declaración de conformidad se expide bajo la exclusiva responsabilidad del fabricante.

This declaration of conformity is issued under the sole responsibility of the manufacturer.

## El objeto de la declaración descrito anteriormente cumple con la legislación de armonización pertinente de la Unión:

The object of the declaration described above is in conformity with the relevant Union harmonisation legislation:

Low Voltage Directive 2014/35/EU Electromagnetic Compatibility Directive 2014/30/EU RoHS Directive 2011/65/EU

#### Normas armonizadas pertinentes aplicadas:

Relevant harmonised standards used:

| Safety | EN 61010-1:2010 |
|--------|-----------------|
| EMC    | EN 61326-1:2013 |
| RoHS   | EN 50581:2012   |

#### Firmado en nombre de:

Signed for and on behalf of: Delta Ohm S.r.l. a socio unico

Caselle di Selvazzano (PD) – 2016-04-20

Luisa Masut – CEO

## GARANTÍA

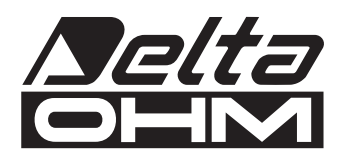

#### **CONDICIONES DE GARANTÍA**

Todos los instrumentos hechos por DELTA OHM han subido pruebas precisas, son garantizados por 24 meses de la fecha de compra. DELTA OHM reparará o remplazará gratuitamente las piezas que, dentro del periodo de garantía, se demuestran, según su juicio, no eficaces. Está excluido el remplazo integral y no se reconocen solicitudes de daños. La garantía de DELTA OHM cubre sólo la reparación del instrumento. La garantía se acaba si el daño se debe a rupturas accidentales durante el transporte, por negligencia, uso erróneo, conexión a una tensión distinta de la establecida por el instrumento por el Operador. Al final, está excluido de la garantía el producto reparado o alterado por terceros no autorizados. El instrumento tiene que ser enviado EX-WORKDS al revendedor. Para cualquier controversia, es competente el foro de Padua.

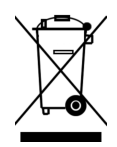

Los dispositivos electrónicos y eléctricos con este símbolo no pueden ser eliminados en las descargas públicas. Según la Directiva 2011/65/EU, los consumidores europeos de dispositivos eléctricos y electrónicos pueden enviar al Distribuidor o al Productor el dispositivo usado cuando van a comprar otro nuevo. La eliminación abusiva de los dispositivos electrónicos y eléctricos es sancionada con una sanción administrativa en dinero.

Este certificado tiene que ser suministrado con el dispositivo despachado al centro de asistencia. IMPORTANTE: la garantía es válida sólo si este cupón será llenado en todas sus partes.

#### Código instrumento: HD21ABE HD21ABE17

Número de matrícula

#### RENOVACIONES

| Fecha   | Fecha   |
|---------|---------|
| Revisor | Revisor |
| Fecha   | Fecha   |
| Revisor | Revisor |
| Fecha   | Fecha   |
| Revisor | Revisor |

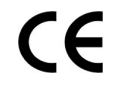

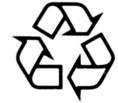

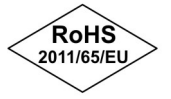